## **GUIDE UTILISATEUR**

Plugin Revit - Application NF Habitat

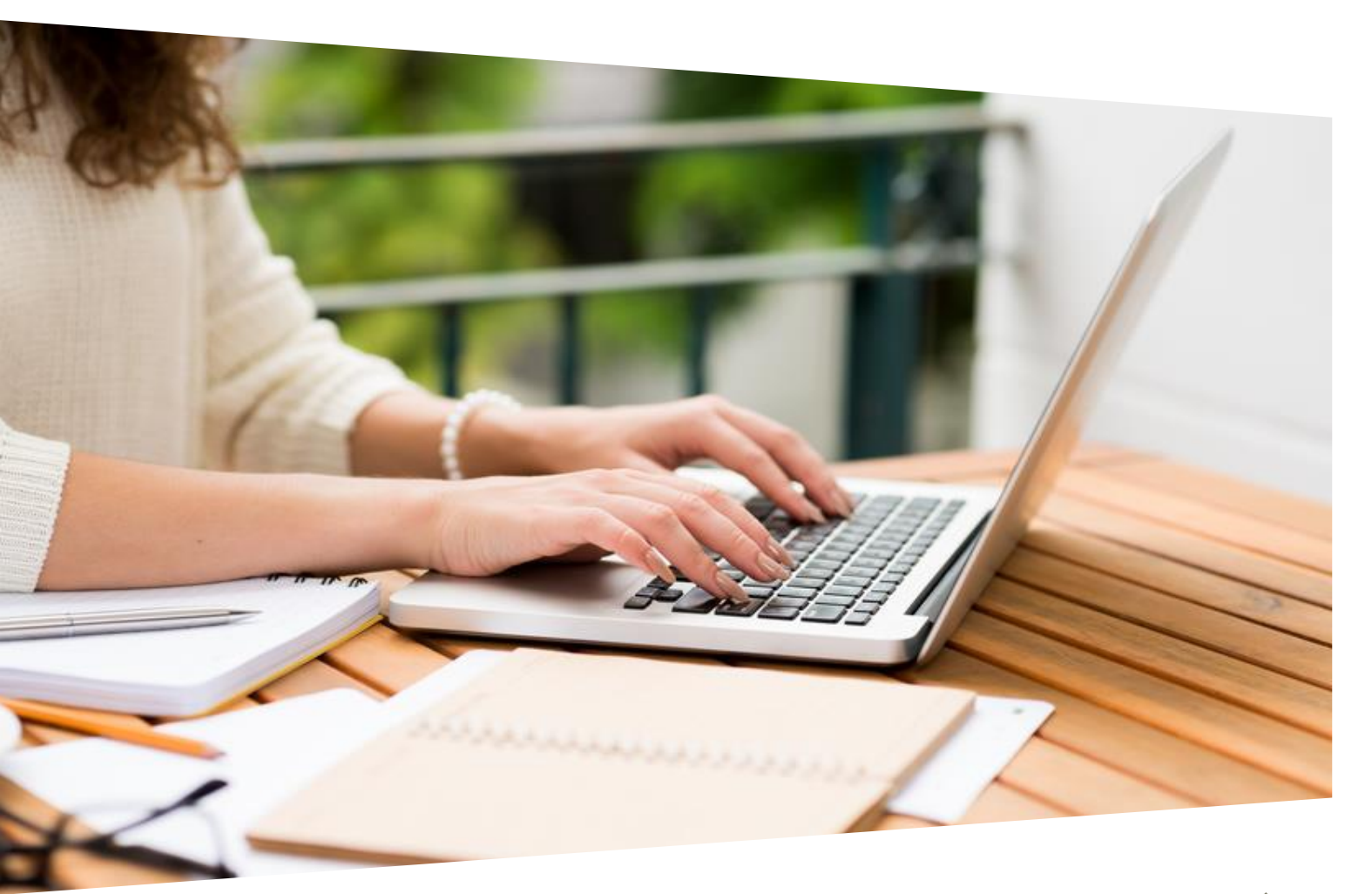

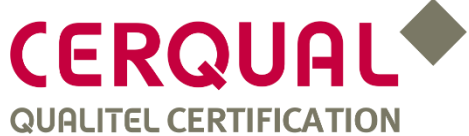

# SOMMAIRE

| Application NF HABITAT                                                      | 2  |
|-----------------------------------------------------------------------------|----|
| Installation et lancement                                                   | 4  |
| Installation                                                                | 5  |
| Lancement et utilisation                                                    | 6  |
| Interface                                                                   | 8  |
| Accueil                                                                     | 9  |
| Filtres recherche projets                                                   | 10 |
| Projets à blanc                                                             | 11 |
| Créer un nouveau projet à blanc                                             | 12 |
| Informations (page d'accueil du projet contractualisé ou du projet à blanc) | 13 |
| Configurateur technique                                                     | 14 |
| Configurateur Profil                                                        | 15 |
| Importation d'un projet                                                     | 16 |
| Exigences (affichage par Rubriques)                                         | 17 |
| Exigences (affichage par Lots techniques)                                   | 18 |
| Affichage d'une exigence                                                    | 19 |
| Filtre des exigences                                                        | 20 |
| Module Feed-back                                                            | 21 |
| Export des données                                                          | 22 |
| Membres de l'équipe                                                         | 24 |
| Assignation des lots                                                        | 25 |
| Dépôt des documents                                                         | 26 |
| Interface spécifique REVIT                                                  | 27 |

# **Application NF HABITAT**

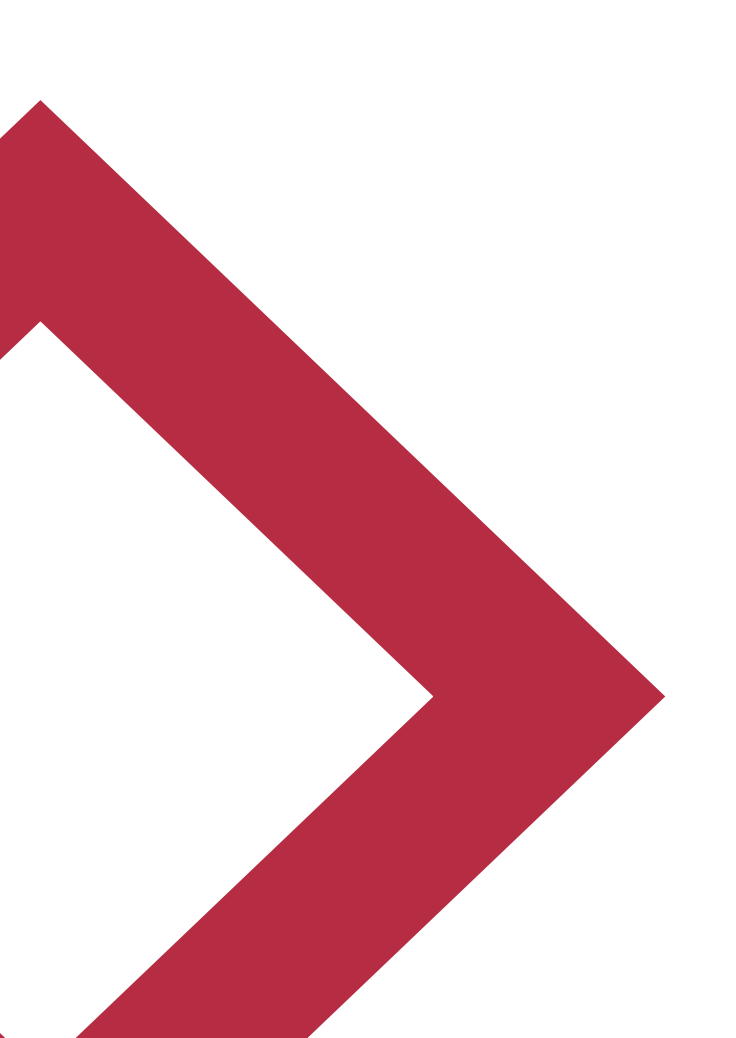

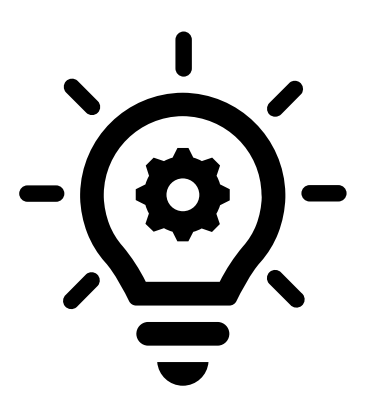

#### ACCES AU REFERENTIEL NF HABITAT DEPUIS LES OUTILS DE CONCEPTION

Les exigences des projets de certification NF Habitat et NF Habitat HQE sont désormais accessibles à l'ensemble des équipes de maîtrise d'œuvre au travers de l'application NF Habitat disponible :

- Via un accès web
- Via un plugin (ArchiCAD et REVIT)

Au-delà de la consultation des exigences, l'application NF Habitat de communiquer et d'en assurer le suivi

#### LES AVANTAGES DE CE NOUVEL OUTIL

- 1. Un accès depuis un navigateur web pour l'ensemble des intervenants
- 2. Un accès direct aux exigences dans les logiciels de conception
- 3. Un suivi de la prise en compte des exigences
- 4. Une communication avec l'ensemble de l'équipe de conception

### Installation et lancement

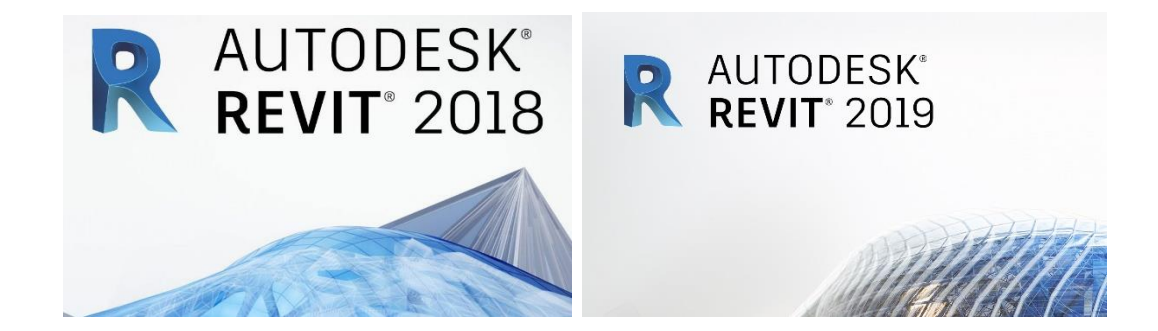

#### **Installation**

1 – Télécharger le plug-in adapté à votre logiciel de conception

Les plug-in NF Habitat Revit 2018 et 2019 sont téléchargeables sur :

https://qualitel.sharepoint.com/:f:/g/outilevaluation/Elq2aLXGXd9LhJG8e9P6tL4Bs4JXf HxLNKMG0BdyjFUzjA?e=4hvcpv

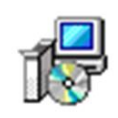

NF Habitat\_D7\_R2018

2 - Lancer le fichier exécutable téléchargé

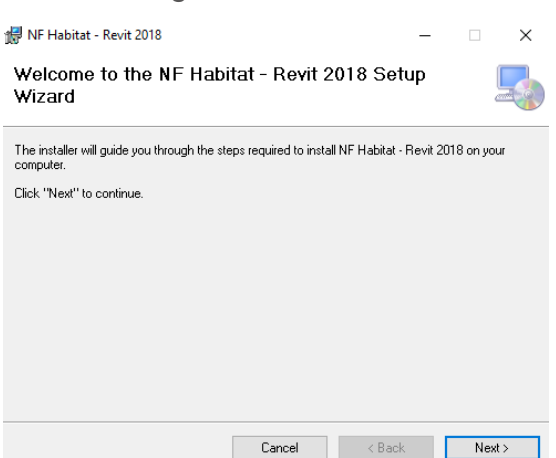

3 – Suivre les instructions d'installation

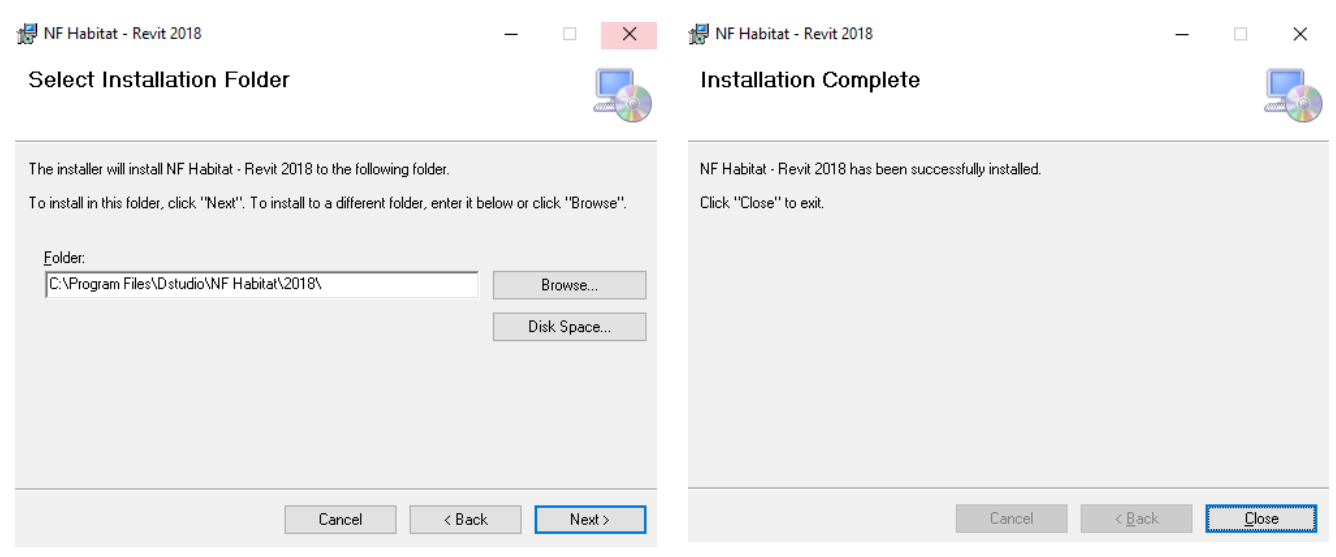

L'installation du plug-in est terminée.

#### Lancement et utilisation

- 1 Ouvrir votre projet dans Revit
- 2 Sélectionner l'onglet Vue (1)
- 3 Sélectionner Vue 3D dans le bandeau (2)

| Image: Construction of the systems       Image: Construction of the systems       Image: Construction of the systems       Image: Construction of the systems       Image: Construction of the systems         Image: Construction of the systems       Image: Construction of the systems       Image: Construction of the systems       Image: Construction of the systems       Image: Construction of the systems         Image: Construction of the systems       Image: Construction of the systems       Image: Constems       Image: Construction of the systems                                                                                                    | 🎢 🌣 ☆ 🖉 Se connecter 🔹 🕱 🛛 🤋 -                         | -     |
|----------------------------------------------------------------------------------------------------|--------------------------------------------------------|-------|
| ife     Weblike/ Graphismes     Ife     Afficher les lignes cachées     Image: Composition of the second second seco | Basculer<br>entre les fenètres<br>Fenètres<br>Fenètres | Inter |
| 2                                                                                                    |                                                        | - 6   |
|                                                                                                    |                                                        |       |
|                                                                                                    |                                                        |       |
| MAQUETTE QUALITEL                                                                                                    |                                                        |       |
| Developpement d'une maquette numerique de reference                                                                                                    |                                                        |       |
| NOM DU FICHIER ARCHI: 2236-CERQUAL-ARC                                                                                                    |                                                        |       |
|                                                                                                    |                                                        |       |
| Liens Revit du projet:                                                                                                    | Quali <b>BIM</b> *                                     |       |
| Liens Revit du projet:                                                                                                    |                                                        |       |
| Liens Revit du projet:<br>Structure bâtiment : 2236-CERQUAL-STR<br>CVC bâtiment : 2236-CERQUAL-MEP<br>Maguette synthétisée : 2236-CERQUAL-SYN                                                                                                    | DATE : 25.07.2018                                      |       |

- 4 Sélectionner l'onglet Compléments (3)
- 5 Sélectionner NF Habitat dans le bandeau (4)

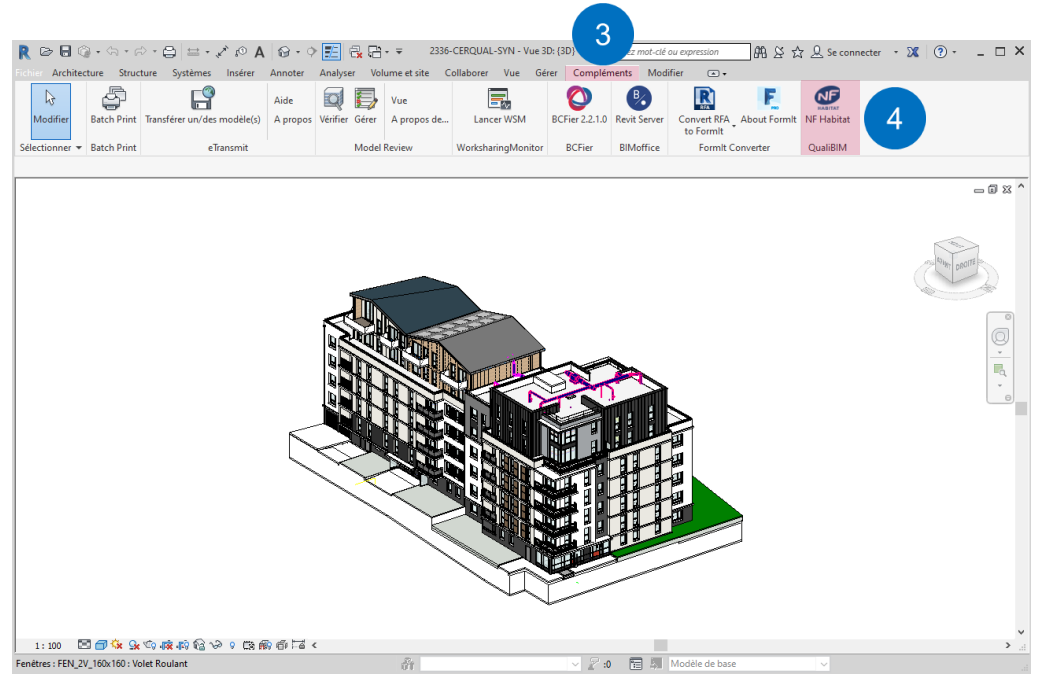

La fenêtre de connexion au plug-in s'affiche.

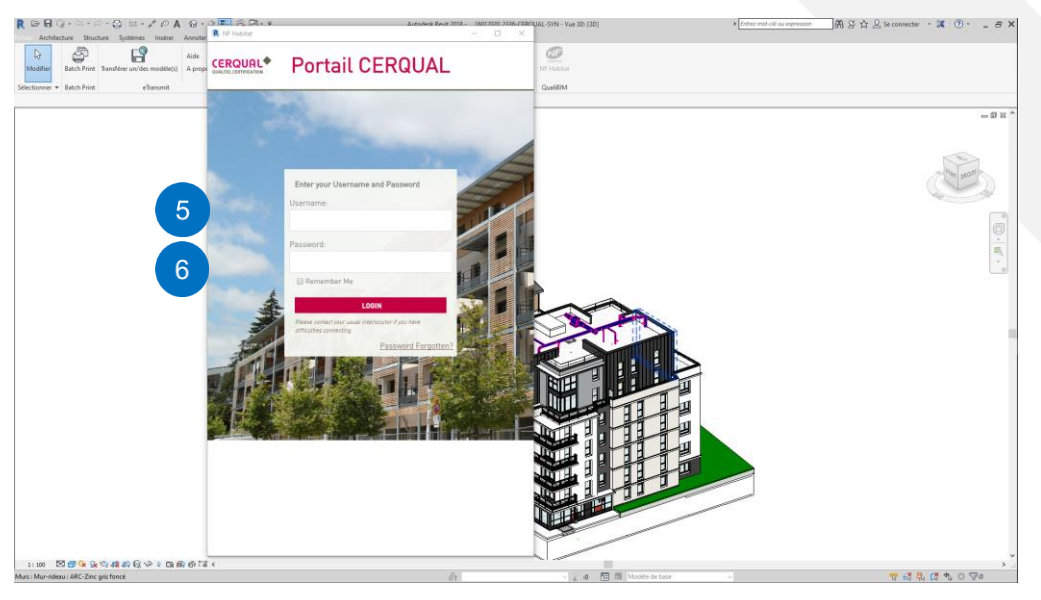

- 4 Indiquer votre « Username » (5)
- 5 Renseigner votre « Password » (6)
- 6 Installer la mise à jour si nécessaire (7)
- 7 Cliquer sur Terminer pour finaliser la mise à jour (8)

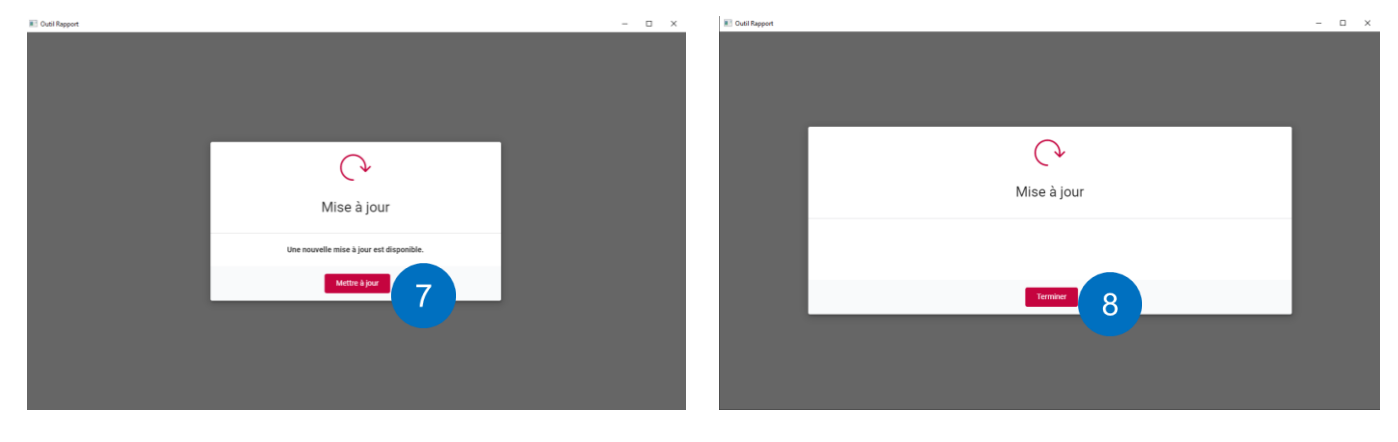

Le plug-in est prêt à être utilisé

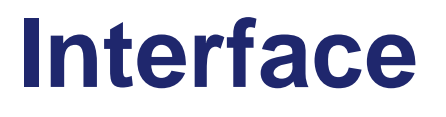

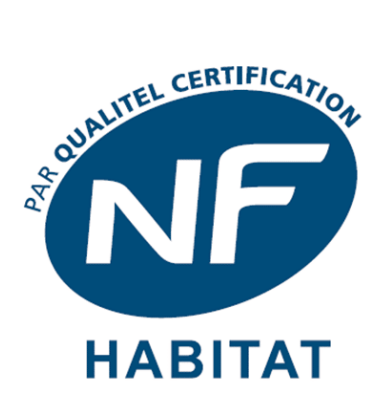

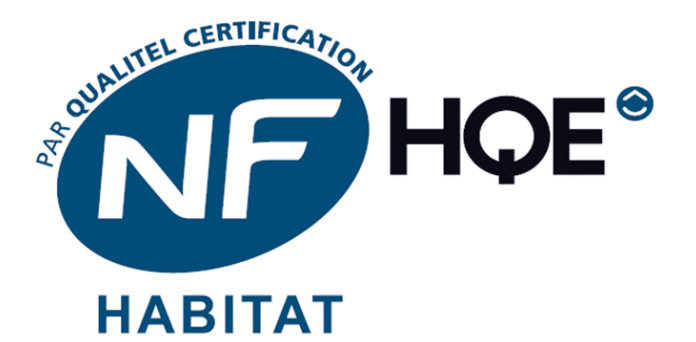

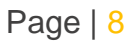

#### <u>Accueil</u>

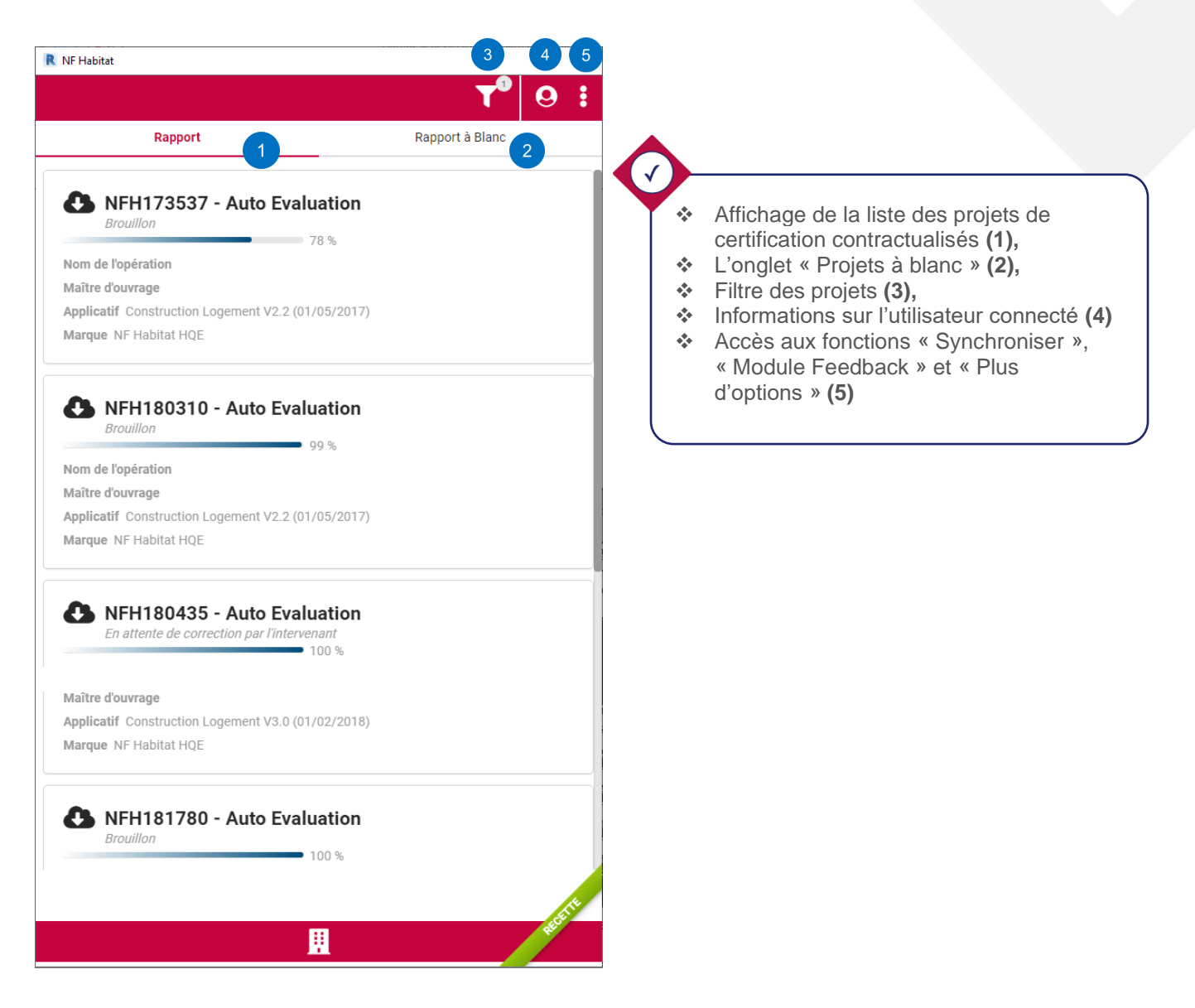

### Filtres recherche projets

| R NF Habitat                                                                                                    | – 🗆 X                                                                                                    |                                                                                                    |
|----------------------------------------------------------------------------------------------------|----------------------------------------------------------------------------------------------------|----------------------------------------------------------------------------------------------------|
|                                                                                                    | <b>1</b> .01                                                                                                    |                                                                                                    |
| -                                                                                                    | And the local division of the local division of the local division |                                                                                                    |
| A second to be been                                                                                                    |                                                                                                    |                                                                                                    |
| Filtrer                                                                                                    |                                                                                                    |                                                                                                    |
| 1       Numéro de contrat         2       Type de mission         3       Nom de l'opération         4       Maître ouvrage | · · ·                                                                                                    | <ul> <li>Filtre les projets par numéro de contrat (1)</li> <li>Filtre les projets par type de mission (2)</li> <li>Filtre les projets par nom de l'opération (3)</li> <li>Filtre les projets par maîtrise d'ouvrage (4)</li> <li>Filtre les projets par statut de la mission (5)</li> </ul> |
| 5 Statut                                                                                                    | •                                                                                                    |                                                                                                    |
| Réinitialiser                                                                                                    | Annuler Appliquer                                                                                                    |                                                                                                    |
|                                                                                                    |                                                                                                    |                                                                                                    |
| I                                                                                                    |                                                                                                    |                                                                                                    |

### Projets à blanc

| R NF Habitat                                                                                                    | 3 4             |
|----------------------------------------------------------------------------------------------------|-----------------|
|                                                                                                    | + 9             |
| 1 Rapport 2                                                                                                    | Rapport à Blanc |
| Brouillon 36 %                                                                                                    | 6 7             |
| Maître d'ouvrage<br>Applicatif Construction Logement V3.3 (03/03/2020)<br>Marque NF Habitat HQE                                                 |                 |
| C Brouillon<br>36 %<br>Nom de l'opération<br>Maître d'ouvrage<br>Applicatif Construction Logement V3.3 (03/03/2020)<br>Marque NF Habitat HQE    | J *             |
| R<br>Brouillon<br>36 %<br>Nom de l'opération<br>Maître d'ouvrage<br>Applicatif Construction Logement V3.3 (03/03/2020)<br>Marque NF Habitat HQE | J 1             |
| Brouillon 36 %                                                                                                    | <i>i</i> (      |
|                                                                                                    |                 |

| i | Créer un nouveau projet à bla  | anc                                                                            |
|---|--------------------------------|--------------------------------------------------------------------------------|
| 8 | Ajouter un rapport à     blanc |                                                                                |
|   | Nom du rapport                 |                                                                                |
| 1 | Entrez un nom                  |                                                                                |
|   | Société                        |                                                                                |
|   | CERQUAL                        |                                                                                |
|   | Activité                       | <ul> <li>Permet de renseigner le Nom</li> </ul>                                |
|   |                                | ou projet a blanc (1),<br>↔ Permet de sélectionner                             |
| 5 | Construction                   | l'Activité (2),                                                                |
| 4 | Rénovation                     | <ul> <li>Permet de selectionner le<br/>type de Propriété (3).</li> </ul>       |
|   |                                | <ul> <li>Permet de sélectionner la</li> </ul>                                  |
|   | Dropriété                      | Certification Recherchée                                                       |
| 3 | riprice                        | <ul> <li>(4)</li> <li>Permet de renseigner le</li> </ul>                       |
|   | Non Applicable                 | Profil HQE recherché (5)                                                       |
|   | Certification Recherchée       | <ul> <li>Permet de renseigner la</li> <li>Typologie des bâtiments à</li> </ul> |
|   |                                | certifier (6)                                                                  |
| 4 | NF Habitat                     | <ul> <li>Valide la configuration du projet à blanc (7)</li> </ul>              |
|   | NF Habitat HQE                 | <ul> <li>Permet de revenir à la liste</li> </ul>                               |
|   |                                | des projets à blanc <b>(8)</b>                                                 |
|   | Profil HQE                     | Nota :                                                                         |
|   | Niveau d'entrée                | Les informations à renseigner sont                                             |
| 5 |                                | identiques à l'outil d'évaluation actuel                                       |
|   | Niveau supérieur               |                                                                                |
|   |                                |                                                                                |
|   | Typologie(s)                   | ST.                                                                            |
|   | Collectif                      |                                                                                |
| 0 |                                |                                                                                |

6

## Informations (page d'accueil du projet contractualisé ou du projet à blanc)

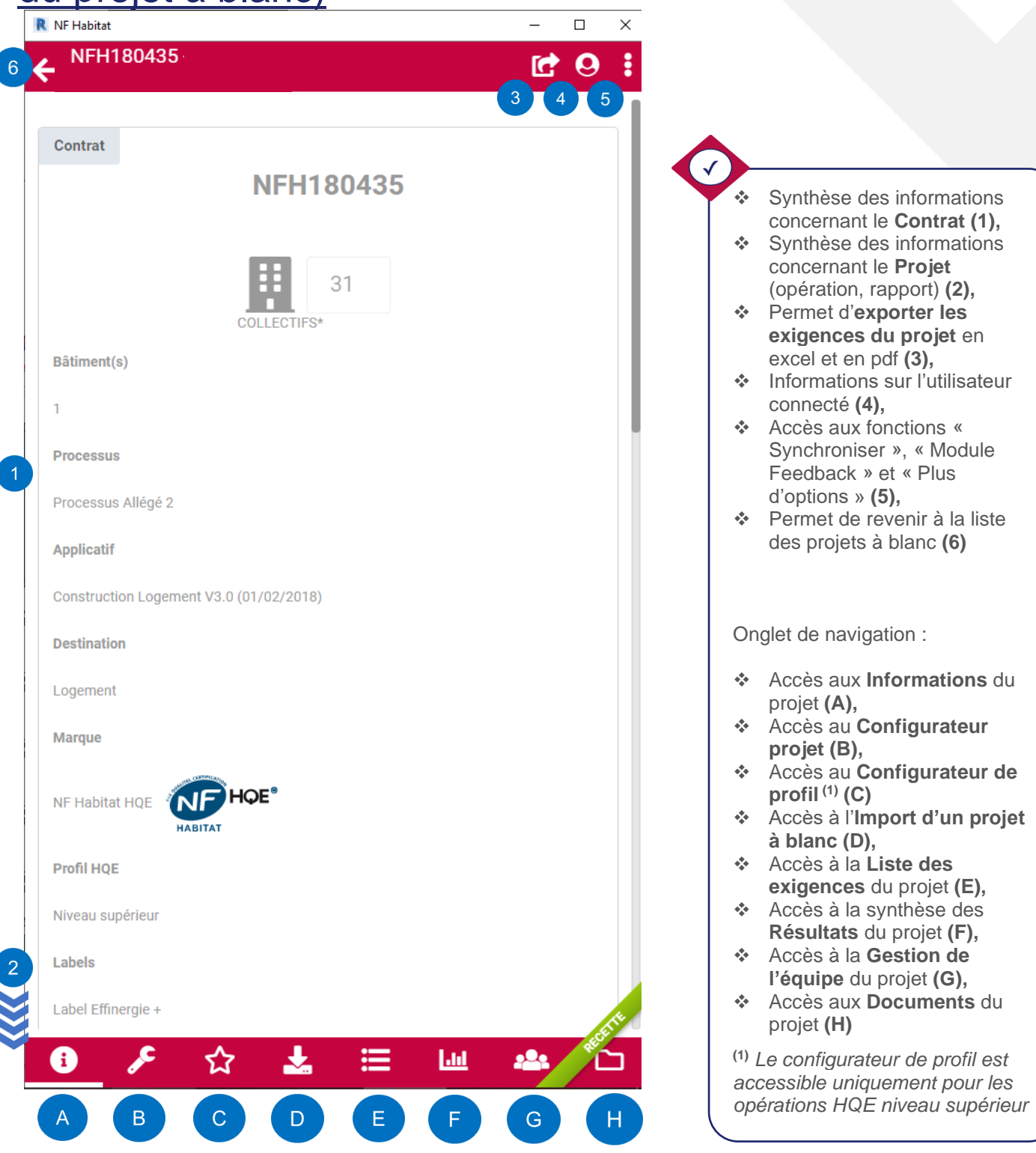

### Configurateur technique

| NFH180435         Caractéristiques du bâtiment         2       3       4       5         1       76 exigences exclues : Appliqué le 12/12/2019 20:24:23         Parc de stationnement       Informations du projet renseignées dans le configurateur technique         Couvert X       -         Local poubelle       -         Local poubelle       -         Local métrieur X       -         Cheminement et/ou circulations extérieurs/coursives extérieures       -         N/D       Sans         N/D       Sans         Avec       -         Onglet de navigation :         *       Accès aux Information projet (E),         N/D       Sans         N/D       Sans         Avec       -         Panneaux photovoltaiques       Avec         N/D       Sans         Avec       -         0       Sans         Avec       -         Avec       -         •       Accès à la Liste des exigences du projet (E),         •       Accès à la Liste des exigences du projet (E),         •       Accès à la Liste des exigences du projet (F),         •       Accès à la Liste des exigences du projet (F),                                                                                                    |                                   |                                  |       | ~    |                                                                                                    |
|----------------------------------------------------------------------------------------------------|-----------------------------------|----------------------------------|-------|------|----------------------------------------------------------------------------------------------------|
| Cractéristiques du bâtiment  T 76 exigences exclues : Appliqué le 12/12/2019 20:24:23  Parc de stationnement  ND Sans Avec Local poubelle Local poubelle Local poubelle Local intérieur x  Cheminement et/ou circulations extérieurss ND Sans Avec Demont d'exporter les Sans Avec Demont d'exporter les Sans Demont d'exporter les Sans Demont d'exporter les Sans Demont d'exporter les Sans Sans Avec Demont d'exporter les Sans Demont d'exporter les Sans Demont d'exporter les Sans Demont d'exporter les Sans Demont d'exporter les Sans Demont d'exporter les Sans Demont d'exporter les Sans Demont d'exporter les Sans Demont d'exporter les Sans Demont d'exporter les Sans Demont d'exporter les Sans Demont d'exporter les Sans Demont d'exporter les Sans Demont d'exporter les | NFH180435                         |                                  |       |      |                                                                                                    |
| Caractéristiques du bâtiment  To exigences exclues : Appliqué le 12/12/2019 20:24:23  Parc de stationnement  ND Sans Avec Local poubelle Local poubelle Local intérieur X Cheminement et/ou circulations extérieures ND Sans Avec Cheminement et/ou circulations extérieures ND Sans Avec Cheminement et/ou circulations extérieures ND Sans Avec Cheminement et/ou circulations extérieures ND Sans Avec Cheminement et/ou circulations extérieures ND Sans Avec Cheminement et/ou circulations extérieures ND Sans Avec Cheminement et/ou circulations extérieures ND Sans Avec Cheminement et/ou circulations extérieures ND Sans Avec Cheminement et/ou circulations extérieures ND Sans Avec Cheminement et/ou circulations extérieures Cheminement et/ou circulations extérieures Cheminement et/ou circulations et/ou e |                                   |                                  |       |      |                                                                                                    |
| <ul> <li>i 76 exigences exclues : Appliqué le 12/12/2019 20:24:23</li> <li>Parc de stationnement <ul> <li>N/D</li> <li>Sans</li> <li>Avec</li> </ul> </li> <li>Informations du projet renseigner (1),</li> <li>Valide les information renseignées dans le configurateur technique excel et en pdf (3),</li> <li>Informations sur l'utilisa connecté (4),</li> <li>Accès aux fonctions « Modu Feedback » et « Plus d'options » (5),</li> <li>Permet d'exporter les Synchroniser », « Modu Feedback » et « Plus d'options » (5),</li> <li>Permet de revenir à la li des projets à blanc (6)</li> <li>Onglet de navigation :</li> <li>Accès au Configurateur projet (8),</li> <li>Accès au Configurateur projet (8),</li> <li>Accès au Configurateur projet (8),</li> <li>Accès au Configurateur projet (8),</li> <li>Accès a la Liste des exigences du projet (9),</li> <li>Accès à la synthèse des Résultats du projet (6),</li> <li>Accès à la a synthèse des Résultats du projet (6),</li> <li>Accès à la Gestion de l'équipe du projet (6),</li> </ul>                                                                                                    | Caractéristiques du bâtiment      |                                  | 2 3 4 | 5    |                                                                                                    |
| Parc de stationnement         N/D       Sans       Avec         Couvert X       -         Local poubelle       -         N/D       Sans       Avec         Local intérieur X       -         Cheminement et/ou circulations extérieurs/coursives extérieures       -         N/D       Sans       Avec         N/D       Sans       Avec         Definitions       Avec       Synchroniser >, « Modu Feedback > et « Plus d'options » (5),         Cheminement et/ou circulations extérieurs/coursives extérieures       -         N/D       Sans       Avec         N/D       Sans       Avec         Panneaux photovoltaiques       -       -         N/D       Sans       Avec         N/D       Sans       Avec         Panneaux photovoltaiques       -       -         N/D       Sans       Avec         N/D       Sans       Avec         Onglet de navigation :       -         Accès a lu Configurateu profit (0) (C)       -         Accès à la Liste des exigences du projet (E),       -         Accès à la Synthèse des Résultats du projet (F),       -         Accès à la Synthèse des Résultats du projet (C),                                                                                                    | i 76 exigences exclues : Appliqué | le 12/12/2019 20:24:23           |       |      |                                                                                                    |
| N/D       Sans       Avec         Couvert x       -         Couvert x       -         Local poubelle       -         N/D       Sans       Avec         N/D       Sans       Avec         N/D       Sans       Avec         Local mérieur x       -       -         Cheminement et/ou circulations extérieurs       -         N/D       Sans       Avec         N/D       Sans       Avec         N/D       Sans       Avec         N/D       Sans       Avec         N/D       Sans       Avec         N/D       Sans       Avec         N/D       Sans       Avec         N/D       Sans       Avec         N/D       Sans       Avec         Panneaux photovoltaïques       -       -         N/D       Sans       Avec         N/D       Sans       Avec         Accès a la Configurateu projet (F),       -         Accès à la Synthèse des Résultats du projet (F),       -         Accès à la Synthèse des rojet (F),       -         Accès à la Sestion de Préquipe du projet (G),       -         Accès à la Sestio                                                                                                    | Parc de stationnement             |                                  |       |      |                                                                                                    |
| Couvert X       •         Couvert X       •         Local poubelle       •         N/D       Sans         Local intérieur X       •         Cheminement et/ou circulations extérieurs/coursives extérieures       •         N/D       Sans         Cheminement et/ou circulations extérieurs/coursives extérieures       •         N/D       Sans         Avec       •         N/D       Sans         Avec       •         N/D       Sans         Avec       •         N/D       Sans         Avec       •         N/D       Sans         Avec       •         N/D       Sans         Avec       •         Panneaux photovoltaïques       •         N/D       Sans         Avec       •         Panneaux photovoltaïques       •         N/D       Sans       Avec         •       Accès à la Sonthèse des Résultats du projet (E),         •       Accès à la Gestion de l'équipe du projet (G),         •       Accès à la Gestion de l'équipe du projet (G),         •       Accès à la Gestion de l'équipe du projet (G),                                                                                                    | N/D                               | Sans                             | vec   |      | <ul> <li>Informations du projet à<br/>renseigner (1),</li> <li>Valide les informations</li> </ul>         |
| <ul> <li>Permet d'exporter les exigences du projet er excel et en pdf (3),</li> <li>Informations sur l'utilisa connecté (4),</li> <li>Accès aux fonctions « Synchroniser », « Modu Feedback » et « Plus d'options » (5),</li> <li>Permet de revenir à la li des projets à blanc (6)</li> <li>Onglet de navigation :</li> <li>Accès aux Information projet (A),</li> <li>Accès au Configurateu projet (B),</li> <li>Accès à la Liste des exigences du projet (E),</li> <li>Accès à la Liste des exigences du projet (E),</li> <li>Accès à la Synthèse des Résultats du projet (F),</li> <li>Accès à la Gestion de l'équipe du projet (G),</li> <li>Accès à la Gestion de l'équipe du projet (G),</li> </ul>                                                                                                    | Couvert 🛪                         |                                  | •     |      | renseignées dans le<br>configurateur technique (                                                          |
| Local poubelle       N/D       Sans       Avec         N/D       Sans       Avec       Synchroniser *, « Modu Feedback » et « Plus d'options » (5),         Cheminement et/ou circulations extérieurs/coursives extérieures       N/D       Sans       Avec         N/D       Sans       Avec       Onglet de navigation :         K       Accès aux Information projet (A),       Accès au Configurateu projet (B),         N/D       Sans       Avec         N/D       Sans       Avec         Panneaux photovoltaïques       Avec         N/D       Sans       Avec         Accès à la Liste des exigences du projet (F),       Accès à la Synthèse des exigences du projet (G),         Accès à la Gestion de l'équipe du projet (G),       Accès à la Gestion de l'équipe du projet (G),                                                                                                    |                                   |                                  |       |      | Permet d'exporter les     avigences du prejet en                                                          |
| N/D       Sans       Avec         Local intérieur ×       -         Local intérieur ×       -         Cheminement et/ou circulations extérieurs/coursives extérieures       -         N/D       Sans       Avec         N/D       Sans       Avec         Onglet de navigation :       -         Accès aux Information projet (A),       Accès au Configurateu projet (B),         N/D       Sans       Avec         Panneaux photovoltaïques       -         N/D       Sans       Avec         Panneaux photovoltaïques       -         N/D       Sans       Avec         *       Accès à la Liste des exigences du projet (F),         *       Accès à la synthèse des Résultats du projet (C),         *       Accès à la Gestion de l'équipe du projet (G),                                                                                                    | Local poubelle                    |                                  |       |      | <ul> <li>excel et en pdf (3),</li> <li>Informations sur l'utilisate</li> </ul>                            |
| Local intérieur ×       •         Local intérieur ×       •         Cheminement et/ou circulations extérieures       •         N/D       Sans         Avec       •         Onglet de navigation :       •         Avec       •         N/D       Sans         Avec       •         N/D       Sans         Avec       •         N/D       Sans         Avec       •         N/D       Sans         Avec       •         Panneaux photovoltaïques       •         N/D       Sans         Avec       •         •       Accès à la Liste des exigences du projet (E),         •       Accès à la Synthèse des Résultats du projet (F),         •       Accès à la Gestion de l'équipe du projet (G),         •       Accès à la Gestion de l'équipe du projet (G),                                                                                                    | N/D                               | Sans                             | vec   |      | connecté <b>(4),</b><br>▹ Accès aux fonctions «                                                           |
| Cheminement et/ou circulations extérieurs/coursives extérieures         N/D       Sans         Espaces verts         N/D       Sans         N/D       Sans         Avec         N/D       Sans         Avec         N/D       Sans         Avec         Onglet de navigation :         Accès aux Information projet (A),         Accès au Configurateu projet (B),         Accès au Configurateu projet (B),         Accès à la Liste des exigences du projet (C),         Accès à la Synthèse des Résultats du projet (F),         Accès à la Gestion de l'équipe du projet (G),         Accès aux Documents projet (H)                                                                                                    | Local intérieur 🛪                 |                                  | •     |      | Synchroniser », « Module<br>Feedback » et « Plus                                                          |
| N/D       Sans       Avec         N/D       Sans       Avec         N/D       Sans       Avec         N/D       Sans       Avec         N/D       Sans       Avec         N/D       Sans       Avec         Panneaux photovoltaïques       Avec       Accès à l'Import d'un p<br>à blanc (D),         N/D       Sans       Avec         N/D       Sans       Avec         N/D       Sans       Avec         Accès à la Liste des<br>exigences du projet (E),       Accès à la Gestion de<br>l'équipe du projet (G),         Accès a la Gestion de<br>l'équipe du projet (G),       Accès aux Documents<br>projet (H)                                                                                                    | Chominement at/ou airculatio      | no ovtáriouro /oouroivoo ovtárie |       |      | <ul> <li>Permet de revenir à la list<br/>des projets à blanc (6)</li> </ul>                               |
| N/D       Sans       Avec         Espaces verts       Onglet de navigation :         N/D       Sans       Avec         N/D       Sans       Avec         Panneaux photovoltaïques       Avec       Accès au Configurateu projet (B),         N/D       Sans       Avec         N/D       Sans       Avec         Panneaux photovoltaïques       Avec       Accès à la Liste des exigences du projet (E),         N/D       Sans       Avec         Image: Accès à la Gestion de l'équipe du projet (G),       Accès aux Documents projet (H).                                                                                                    | cheminement et/ou circulatio      | is exterieurs/coursives exterie  | ules  |      |                                                                                                    |
| Espaces verts <ul> <li>Avec</li> <li>Accès aux Information projet (A),</li> <li>Accès au Configurateu projet (B),</li> <li>Accès au Configurateu projet (B),</li> <li>Accès au Configurateu projet (B),</li> <li>Accès à l'Import d'un pair à blanc (D),</li> <li>Accès à la Liste des exigences du projet (E),</li> <li>Accès à la synthèse des Résultats du projet (F),</li> <li>Accès à la Gestion de l'équipe du projet (G),</li> </ul>                                                                                                    | N/D                               | Sans                             | vec   |      |                                                                                                    |
| <ul> <li>Espaces verts</li> <li>N/D</li> <li>Sans</li> <li>Avec</li> <li>Accès aux Information projet (A),</li> <li>Accès au Configurateu projet (B),</li> <li>Accès au Configurateu profil <sup>(1)</sup> (C)</li> <li>Accès à l'Import d'un proi à blanc (D),</li> <li>Accès à la Liste des exigences du projet (E),</li> <li>Accès à la synthèse des Résultats du projet (E),</li> <li>Accès à la Gestion de l'équipe du projet (G),</li> <li>Accès aux Documents projet (H)</li> </ul>                                                                                                    |                                   |                                  |       | C    | Inglet de navigation :                                                                                    |
| N/D       Sans       Avec         N/D       Sans       Avec         Panneaux photovoltaïques       Accès à l'Import d'un prime d'un prime d'un prim                                                                                                    | Espaces verts                     |                                  |       |      | <ul> <li>Accès aux Informations<br/>projet (A),</li> </ul>                                                |
| <ul> <li>Accès au Configurateu profil <sup>(1)</sup> (C)</li> <li>Accès à l'Import d'un prà blanc (D),</li> <li>Accès à la Liste des exigences du projet (E)</li> <li>Accès à la synthèse des Résultats du projet (F),</li> <li>Accès à la Gestion de l'équipe du projet (G),</li> <li>Accès aux Documents projet (H)</li> </ul>                                                                                                    | N/D                               | Sans                             | vec   | *    | <ul> <li>Acces au Configurateur<br/>projet (B),</li> </ul>                                                |
| Panneaux photovoltaïques <ul> <li>Accès à l'Import d'un p<br/>à blanc (D),</li> <li>Accès à la Liste des<br/>exigences du projet (E)</li> <li>Accès à la synthèse des<br/>Résultats du projet (F),</li> <li>Accès à la Gestion de<br/>l'équipe du projet (G),</li> </ul> Image: Image:                                                                                                    |                                   |                                  |       |      | <ul> <li>Accès au Configurateur<br/>profil<sup>(1)</sup> (C)</li> </ul>                                   |
| Panneaux photovoltaïques       a branc (D),         N/D       Sans       Avec         N/D       Sans       Avec         Accès à la Liste des exigences du projet (E),         Accès à la synthèse des Résultats du projet (F),         Accès à la Gestion de l'équipe du projet (G),         Accès aux Documents projet (H)                                                                                                    |                                   |                                  |       |      | <ul> <li>Accès à l'Import d'un pro<br/>à blanc (D)</li> </ul>                                             |
| N/D       Sans       Avec       exigences du projet (E)         N/D       Sans       Avec       Accès à la synthèse des Résultats du projet (F),         Accès à la Gestion de l'équipe du projet (G),       Accès aux Documents projet (H)                                                                                                    | Panneaux photovoltaïques          |                                  |       | *    | <ul> <li>Accès à la Liste des</li> </ul>                                                                  |
| <ul> <li>Accès à la Gestion de l'équipe du projet (G),</li> <li>♦ Accès aux Documents projet (H)</li> </ul>                                                                                                    | N/D                               | Sans A                           | vec   | ~    | <ul> <li>exigences du projet (E),</li> <li>Accès à la synthèse des<br/>Résultats du projet (E)</li> </ul> |
| Image: Construction of the second second                                |                                   |                                  |       | *    | <ul> <li>Accès à la Gestion de</li> <li>Réquine du projet (C)</li> </ul>                                  |
|                                                                                                    | i 🗲 🕁                             | ± ≔ ш                            | 2     |      | <ul> <li>Accès aux Documents d<br/>projet (H)</li> </ul>                                                  |
| A B C D E F G H                                                                                                    |                                   |                                  | G     | H (1 | ) Le configurateur de profil e<br>ccessible uniquement pour l                                             |

#### Configurateur Profil

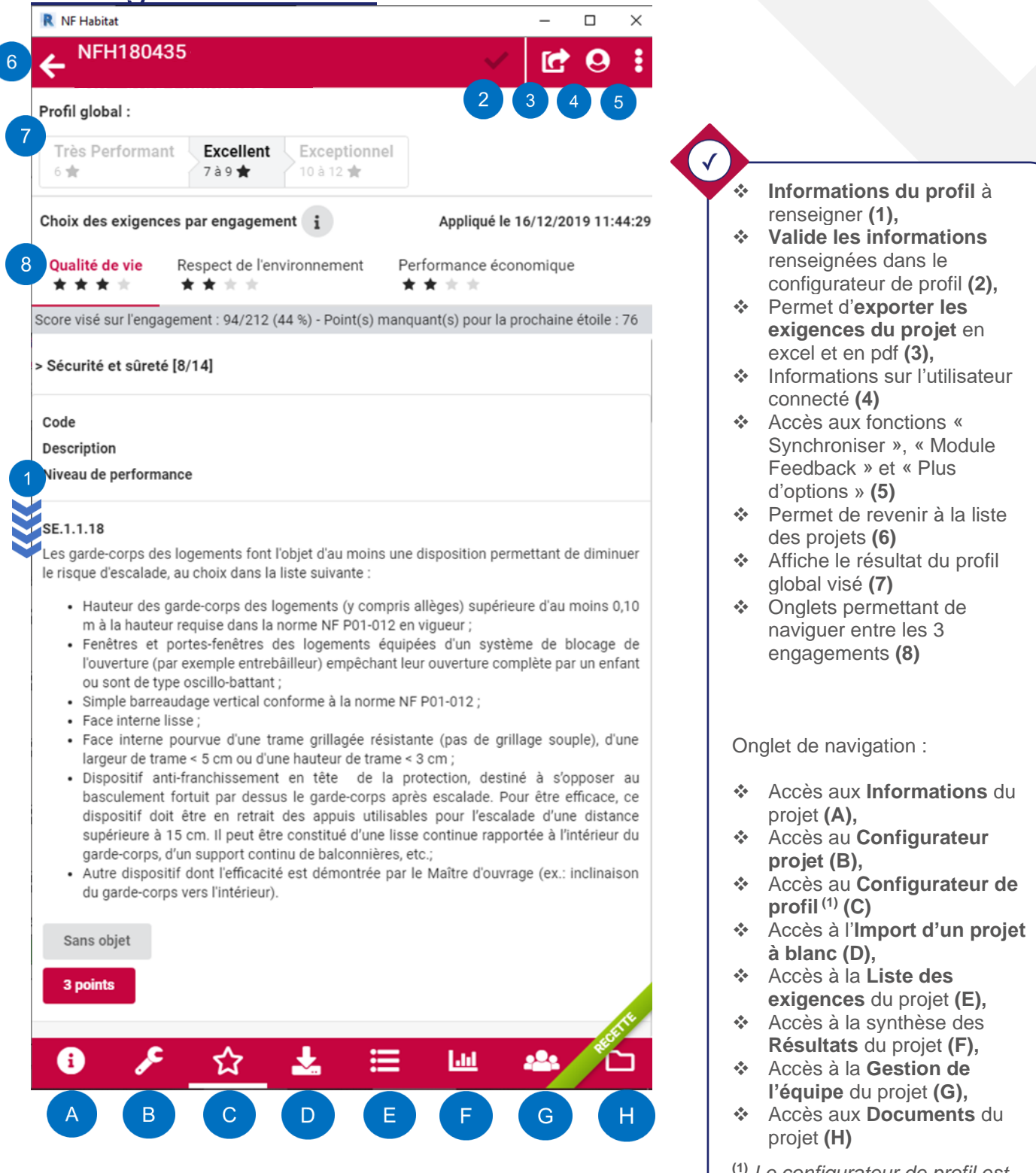

#### Importation d'un projet

| NEH180/35                                |                                                                |
|------------------------------------------|----------------------------------------------------------------|
|                                          |                                                                |
| 2                                        | 3 4 5<br>* Informations du profi                               |
| Veuillez choisir un rapport à importer ? | <ul> <li>Valide les information</li> </ul>                     |
|                                          | renseignées dans le                                            |
| NOM                                      | configurateur de profil                                        |
| AUTEUR                                   | Permet d exporter les     evigences du projet e                |
| MODIFICATION                             | excel et en pdf (3).                                           |
| COMPATIBILITE                            | ✤ Informations sur l'utilis                                    |
| ACTIONS                                  | connecté (4)                                                   |
| _                                        | Synchroniser » « Mod                                           |
| Concours                                 | Feedback » et « Plus                                           |
| 27/02/2020 15:34:57                      | d'options » (5)                                                |
| Partiellement Compatible                 | <ul> <li>Permet de revenir à la<br/>des projets (6)</li> </ul> |
| i                                        | Affiche le résultat du p                                       |
| •                                        | global visé (7)                                                |
| Essai formation CERQUAL                  | <ul> <li>Onglets permettant de</li> </ul>                      |
|                                          | naviguer entre les 3                                           |
| 13/01/2020 17:43:56                      | engagements (8)                                                |
| • Partiellement Compatible               |                                                                |
| i                                        |                                                                |
|                                          | Onglet de navigation :                                         |
| Essai formation CERQUAL                  | <ul> <li>Accès aux Information</li> </ul>                      |
| 12/01/2020 17:42:56                      | projet (A),                                                    |
| Partiellement Compatible                 | <ul> <li>Accès au Configurate</li> </ul>                       |
|                                          | projet (B),                                                    |
| 1                                        | profil <sup>(1)</sup> (C)                                      |
| ZOLA                                     | ✤ Accès à l'Import d'un                                        |
|                                          | à blanc (D),                                                   |
| 13/01/2020 17:44:11                      | ✤ Accès à la Liste des<br>avigences du projet (F               |
| 3 Incompatible                           | Accès à la synthèse de                                         |
| i                                        | Résultats du projet (F                                         |
|                                          | Accès à la Gestion de                                          |
| I                                        | l'équipe du projet (G),                                        |
|                                          | Acces aux Documents                                            |
| A & 🛧 🕹 🛏 📖                              |                                                                |
|                                          | <sup>(1)</sup> Le configurateur de prof                        |
|                                          |                                                                |

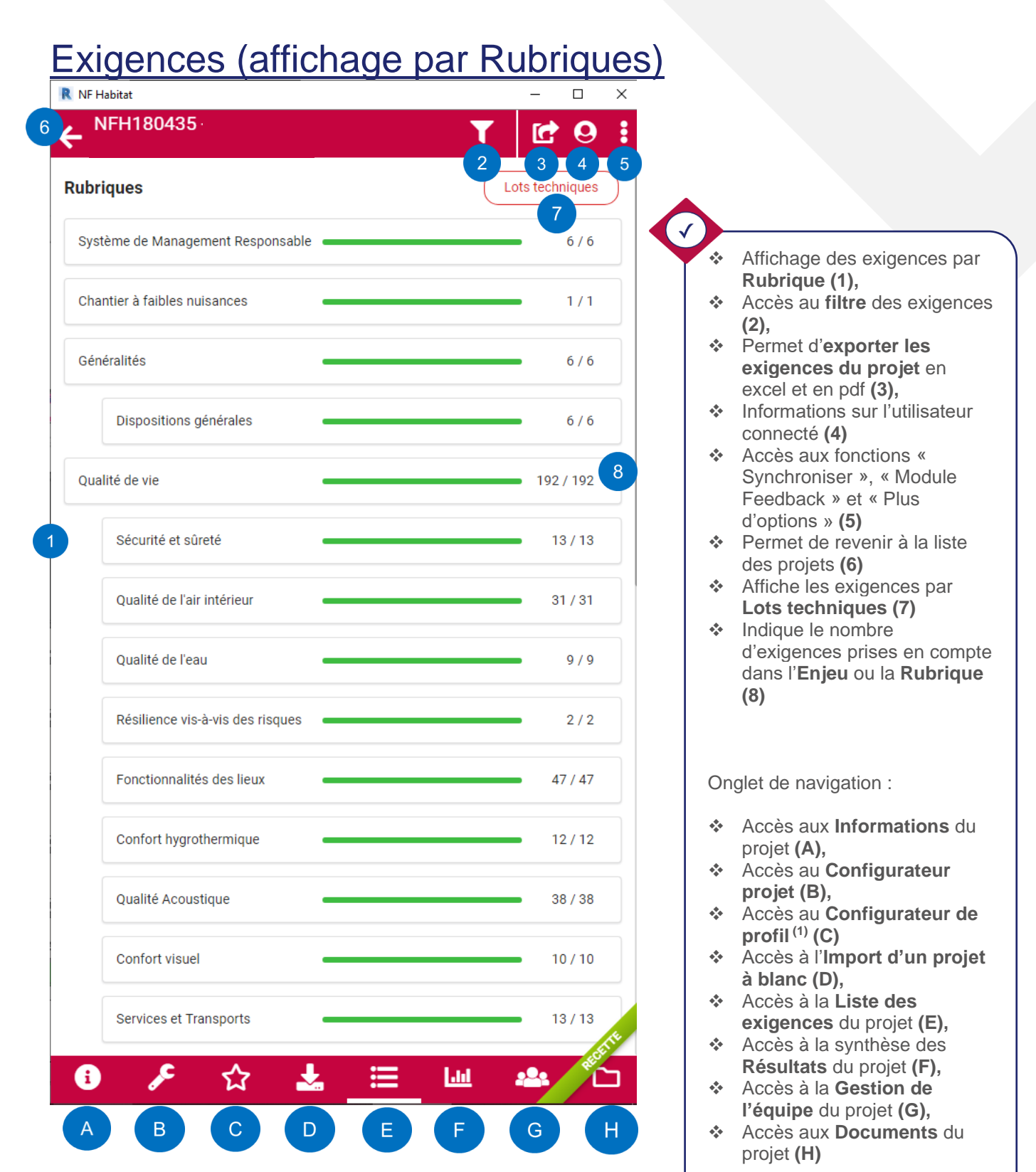

#### Exigences (affichage par Lots techniques)

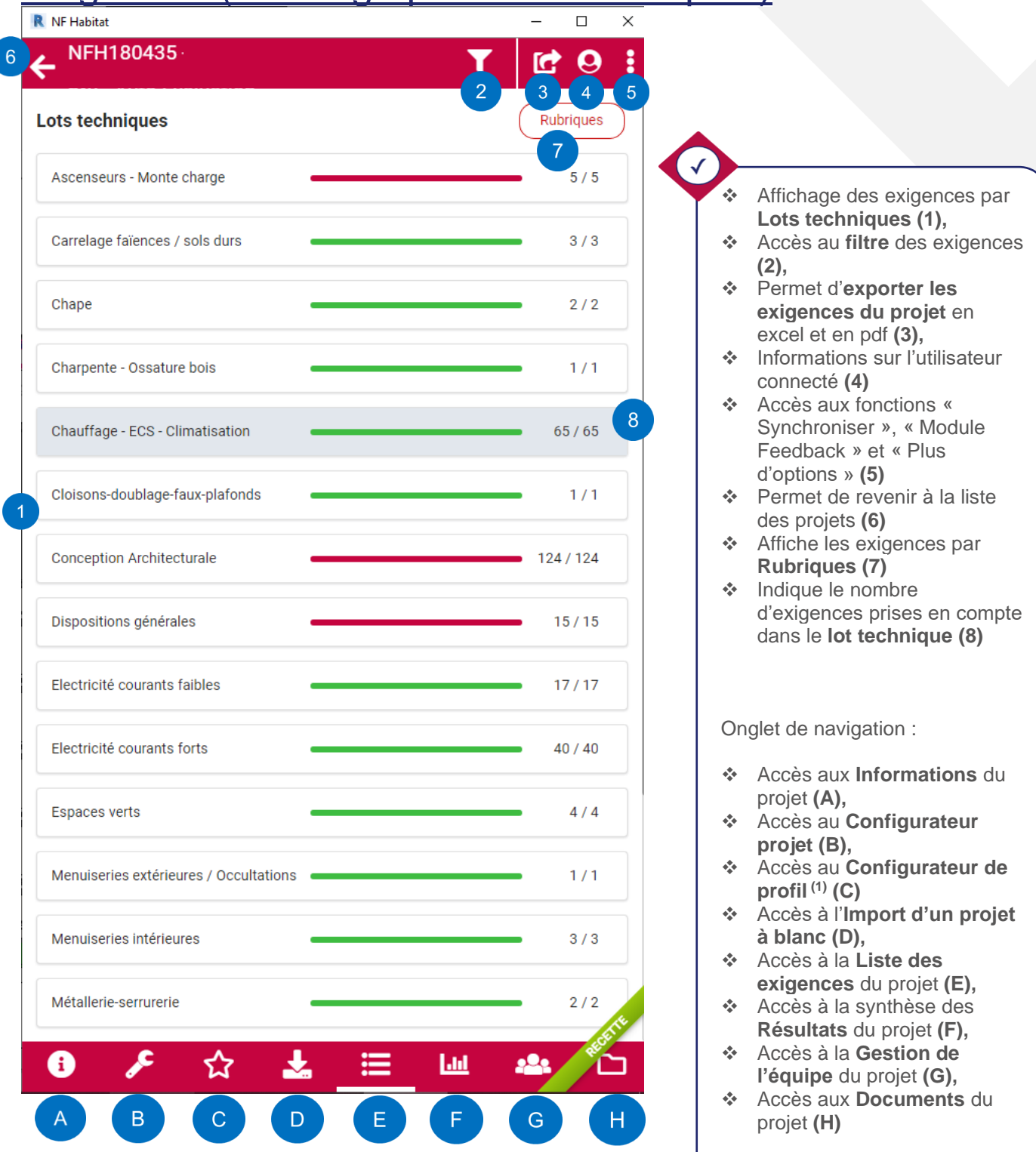

| NF Habitat                                                                        | _                                                                                         |                                                               |
|-----------------------------------------------------------------------------------|-------------------------------------------------------------------------------------------|---------------------------------------------------------------|
|                                                                                   |                                                                                           |                                                               |
|                                                                                   | l'exigence                                                                                |                                                               |
| létallerie-serrurerie                                                             | 2/2                                                                                       | 9                                                             |
| SE.1.1.16 - Tous Les gard<br>Confirmé                                             | des-corps de l'opération con                                                              | formes aux normes                                             |
| L'ensemble des garde<br>logements/appartements) e<br>conforme aux normes NF P0    | ⊦-corps du bâtiment (p<br>et de ses abords à la charge<br>1-012 et NF P01-013 (essais des | arties communes e<br>du Maître d'ouvrage est<br>garde-corps). |
| Espaces                                                                           | Eléments                                                                                  |                                                               |
| Bâtiment                                                                          | Garde-co                                                                                  | rps                                                           |
| Mode de preuve<br>CCTP Rapport de Cor<br>Lots techniques<br>Métallerie/Serrurerie | ntrôle Technique                                                                          |                                                               |
| Résultats                                                                         | Non conforme                                                                              | Cono obiet                                                    |
| Commentaire                                                                       | Non contonne                                                                              | Sans objet                                                    |
| Lot serrurerie §1.2. Ri                                                           | EGLEMENTATION p 2                                                                         | <b>9</b> 11                                                   |
|                                                                                   | Échanges                                                                                  | 0                                                             |
|                                                                                   | <b>↓ ⊥</b> ≔                                                                              | Lui 📭 📣                                                       |

Accès au Filtre des exigences (1), ••• Activation/désactivation du lien avec les éléments du référentiel (2), Permet d'exporter les exigences du projet en excel et en pdf (3), Informations sur l'utilisateur connecté (4) ✤ Accès aux fonctions « Synchroniser », « Module Feedback » et « Plus d'options » (5) Permet de revenir à la liste des projets (6) Permet de compléter le rapport avec la fonction flash (7) Indique le nombre d'exigence traité sur le nombre total de la rubrique (8) Accès aux documents annexes de la rubrique (9) Indique le statut de l'exigence (10) Permet la mise en forme du commentaire (11) Accès aux échanges BCF sur l'exigence (12) ✤ Indique le nombre d'échanges BCF liés à cette l'exigence (13) Onglet de navigation : ✤ Accès aux Informations du projet (A), Accès au Configurateur projet (B), Accès au **Configurateur de** profil<sup>(1)</sup> (C) Accès à l'**Import d'un projet** à blanc (D), ✤ Accès à la Liste des exigences du projet (E), Accès à la synthèse des Résultats du projet (F), Accès à la Gestion de l'équipe du projet (G),

 Accès aux Documents du projet (H)

### Filtre des exigences

| NF | Habitat                                             | _ |   | × |
|----|-----------------------------------------------------|---|---|---|
|    | Exigence                                            |   |   |   |
|    |                                                     |   | Q | - |
|    |                                                     |   |   |   |
|    | ,                                                   |   |   |   |
|    | Afficher                                            |   |   |   |
|    | Affichage complet                                   |   | - |   |
| Ì  |                                                     |   |   |   |
|    | Résultats non saisis Résultats non conformes        |   |   |   |
|    |                                                     |   |   |   |
|    |                                                     |   |   |   |
|    | Configurateur de profil                             |   |   |   |
|    | NF Habitat HQE 2 points NF Habitat HQE 3 points     |   |   |   |
|    | Résultats                                           |   |   |   |
|    |                                                     |   |   |   |
| ľ  |                                                     |   | • |   |
| ,  |                                                     |   |   |   |
|    | Configurateur technique                             |   |   |   |
|    | Résultats incohérents / caractéristiques techniques |   |   |   |
|    |                                                     |   |   |   |
|    | Commentaires                                        |   |   |   |
|    | Tous                                                |   | - |   |
| J  |                                                     |   |   |   |
|    | Profil                                              |   |   |   |
|    | Tour                                                |   |   |   |
|    | Tous                                                |   | • |   |
|    |                                                     |   |   |   |
|    | Espace                                              |   |   |   |
| ļ  |                                                     |   | * |   |
|    |                                                     |   |   |   |
| ľ  | Groupe d'Elément                                    |   |   |   |
|    | Fenêtre 🛪                                           |   | - |   |
|    |                                                     |   |   |   |
|    | Statut                                              |   |   |   |
| 0  | Tous                                                |   |   |   |
|    | 1005                                                |   |   |   |
|    | Elément / Sous Elément                              |   |   |   |
|    | Element / Sous Element                              |   |   |   |
| 11 |                                                     |   | • |   |
|    |                                                     |   |   |   |

### Module Feed-back

| T 29:                                                   |                                                                                          |
|---------------------------------------------------------|------------------------------------------------------------------------------------------|
|                                                         |                                                                                          |
| Noter cette application 1                               |                                                                                          |
| ****                                                    |                                                                                          |
|                                                         | <ul> <li>Permet de noter le<br/>commentaire sur les<br/>fonctionnalités de</li> </ul>    |
| Commentaires (Points positifs et<br>dysfonctionnements) | l'application NF Habitat (1),<br>Permet d'indiquer les points<br>positifs ou pégatifs ou |
| 2                                                       | dysfonctionnement<br>rencontrés (2),                                                     |
|                                                         | votre commentaire (3),                                                                   |
| 500 caractères restants                                 | Nota :<br>Cette fonctionnalité est accessible                                            |
| Annuler Envoyer 3                                       | depuis tous les onglets de navigation                                                    |
|                                                         |                                                                                          |
|                                                         |                                                                                          |
|                                                         |                                                                                          |
|                                                         |                                                                                          |
|                                                         |                                                                                          |
|                                                         |                                                                                          |
| A. I                                                    |                                                                                          |
|                                                         | <image/> <image/> <text><text><text><text></text></text></text></text>                   |

#### Export des données

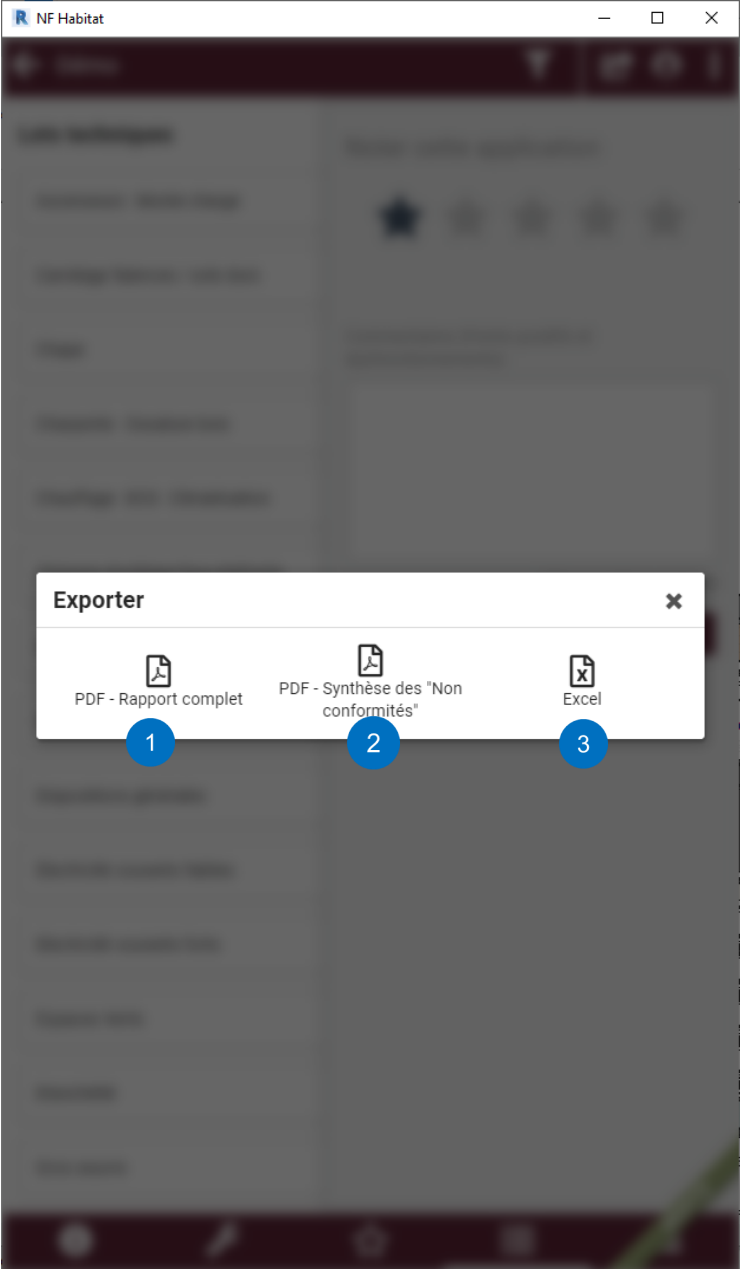

- Permet d'exporter toutes les exigences du projet au format PDF (1),
- PDF (1),
  Permet d'exporter uniquement Non traitées les exigences « Non traitées » du projet au format PDF (2),
  Permet d'exporter toutes les
- Permet d'exporter toutes les exigences du projet au format Excel (3),

#### Nota :

Cette fonctionnalité est accessible depuis tous les onglets de navigation

#### Résultats

| Profil global : 1 🔢 No                                                                                                    | n Atteint Très Performant Excel                                                                                                    | <ul> <li>Résultat du Profil Global (1),</li> <li>Résultat de la certification Numerication Numerication</li> </ul>                                                                                                    |
|----------------------------------------------------------------------------------------------------|----------------------------------------------------------------------------------------------------|----------------------------------------------------------------------------------------------------|
| Résultat de la certification<br>NF Habitat :<br>Résultat de la certification<br>NF Habitat HQE :                                                                                                    | rme 2<br>rme 3                                                                                                    | <ul> <li>Résultat de la certification NI<br/>Habitat HQE (3),</li> <li>Résultats par Engagements<br/>(4)</li> <li>Résultats par Rubriques (5)</li> <li>Permet de revenir à la liste<br/>des projets (6)</li> </ul>                                                                                                    |
| 43 % des points obtenus<br>Score atteint 93/212<br>4 Perfor<br>16 % of<br>Score tésultats par rubrique 5                                                                                                    | rmance économique :<br>des points obtenus<br>atteint 3/18                                                                                                    | <ul> <li>Onglet de navigation :</li> <li>Accès aux Informations du projet (A),</li> <li>Accès au Configurateur projet (B),</li> <li>Accès au Configurateur de la configurateur de la confi</li></ul> |
| Système de Management Responsable                                                                                                    | Chantier à faibles nuisances                                                                                                    | profil <sup>(1)</sup> (C)                                                                                                    |
| Autority of the second second s                                                                                                    |                                                                                                    |                                                                                                    |
| Dispositions générales                                                                                                    | Sécurité et sûreté                                                                                                    | <ul> <li>Acces a rimport d un projet</li> <li>à blanc (D),</li> <li>Accès à la Liste des</li> <li>exigences du projet (E)</li> </ul>                                                                                                    |
| Dispositions générales<br>iii • Conforme<br>Qualité de l'air intérieur<br>iii • Conforme                                                                                                    | Sécurité et sûreté<br>::: • Conforme<br>Qualité de l'eau<br>:: • Conforme                                                                                                    | <ul> <li>Acces a rimport d un projet</li> <li>à blanc (D),</li> <li>Accès à la Liste des<br/>exigences du projet (E),</li> <li>Accès à la synthèse des<br/>Résultats du projet (F),</li> </ul>                                                                                                    |
| Dispositions générales<br>                                                                                                    | Sécurité et sûreté         III • Conforme         Qualité de l'eau         III • Conforme         Fonctionnalités des lieux         III • Conforme                                                                                                    | <ul> <li>Accès à la Liste des<br/>exigences du projet (E),</li> <li>Accès à la synthèse des<br/>Résultats du projet (F),</li> <li>Accès à la Gestion de<br/>l'équipe du projet (G),</li> <li>Accès aux Documents du</li> </ul>                                                                                                    |
| Dispositions générales<br>                                                                                                    | Sécurité et sûreté         III • Conforme         Qualité de l'eau         III • Conforme         Fonctionnalités des lieux         III • Conforme         Qualité Acoustique         III • Conforme                                                                                                    | <ul> <li>à blanc (D),</li> <li>à ccès à la Liste des<br/>exigences du projet (E),</li> <li>à Accès à la synthèse des<br/>Résultats du projet (F),</li> <li>à Accès à la Gestion de<br/>l'équipe du projet (G),</li> <li>à Accès aux Documents du<br/>projet (H)</li> </ul>                                                                                                    |
| Dispositions générales                                                                                                    | Sécurité et sûreté         Image: a conforme         Qualité de l'eau         Image: a conforme         Fonctionnalités des lieux         Image: a conforme         Qualité Acoustique         Image: a conforme         Qualité Acoustique         Image: a conforme         Services et Transports         Image: a conforme                                                                                              | <ul> <li>Accès à l'import d'un projet<br/>à blanc (D),</li> <li>Accès à la Liste des<br/>exigences du projet (E),</li> <li>Accès à la synthèse des<br/>Résultats du projet (F),</li> <li>Accès à la Gestion de<br/>l'équipe du projet (G),</li> <li>Accès aux Documents du<br/>projet (H)</li> <li>(1) Le configurateur de profil est<br/>accessible uniquement pour les<br/>opérations HOE pireau supérior</li> </ul>                                                                                                    |
| Dispositions générales         Image: Second second secon | Sécurité et sûreté         Image: economic         Qualité de l'eau         Image: economic         Qualité de l'eau         Image: economic         Fonctionnalités des lieux         Image: economic         Qualité Acoustique         Image: economic         Qualité Acoustique         Image: economic         Services et Transports         Image: economic         Performance énergétique         Image: economic | <ul> <li>Acces a Himport d un projet</li> <li>à blanc (D),</li> <li>Accès à la Liste des<br/>exigences du projet (E),</li> <li>Accès à la synthèse des<br/>Résultats du projet (F),</li> <li>Accès à la Gestion de<br/>l'équipe du projet (G),</li> <li>Accès aux Documents du<br/>projet (H)</li> <li>(1) Le configurateur de profil est<br/>accessible uniquement pour les<br/>opérations HQE niveau supérieu</li> </ul>                                                                                                    |

#### Membres de l'équipe

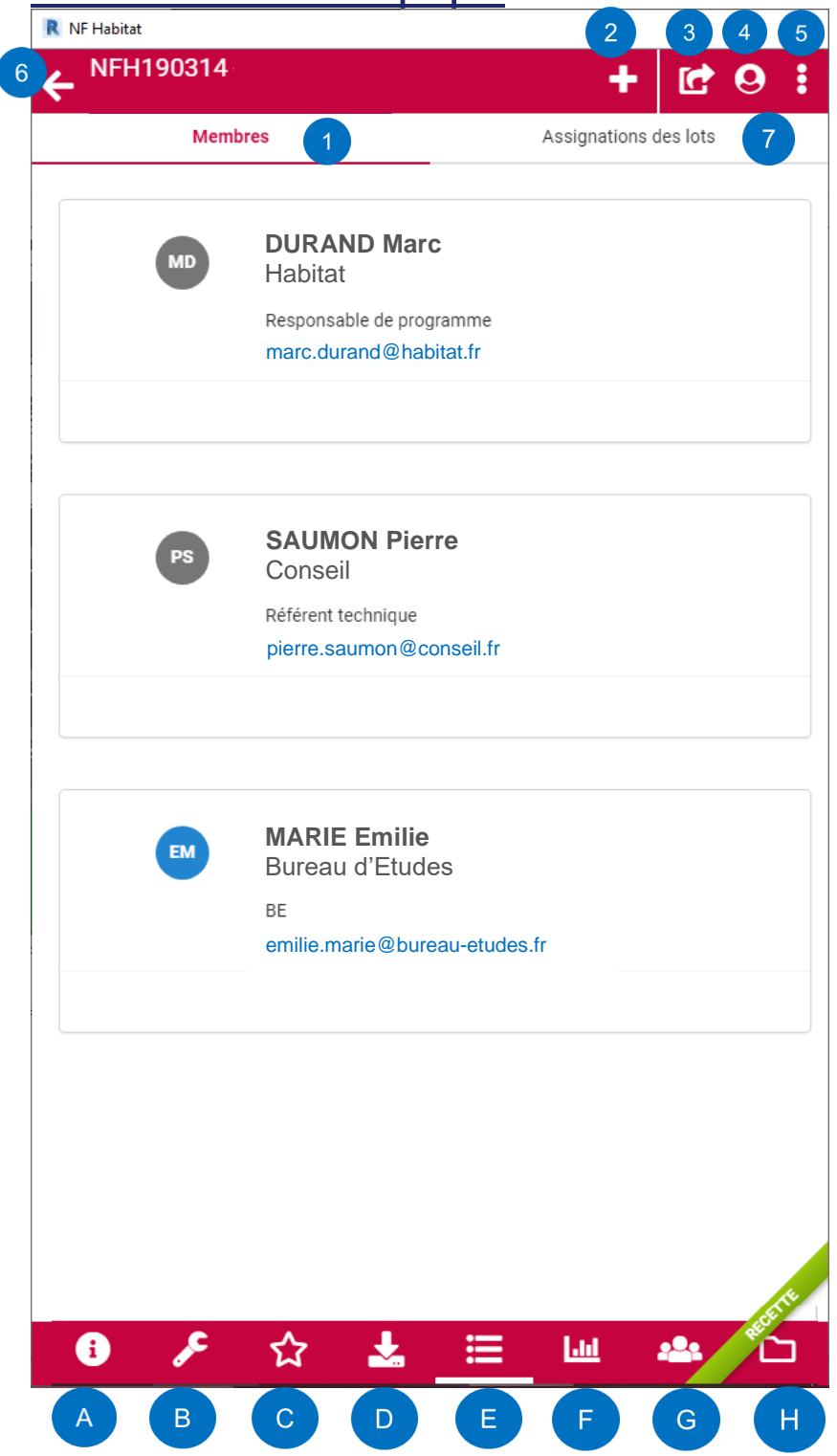

- ••• Accès aux Membres de l'équipe projet (1),
- Permet d'Ajouter un ••• membre<sup>(2)</sup> à l'équipe projet (2),
- \* Permet d'exporter les exigences du projet en excel et en pdf (3),
- Informations sur l'utilisateur \* connecté (4)
- Accès aux fonctions « Synchroniser », « Module Feedback » et « Plus d'options » (5)
- Permet de revenir à la liste des projets (6)
- Accès à l'assignation des lots aux membres de l'équipe projet (7)

Onglet de navigation :

- Accès aux Informations du projet (A),
- ✤ Accès au Configurateur
- projet (B),Accès au Configurateur de profil<sup>(1)</sup> (C)
- Accès à l'Import d'un projet à blanc (D),
- Accès à la Liste des exigences du projet (E),
- Accès à la synthèse des Résultats du projet (F),
- Accès à la **Gestion de** l'équipe du projet (G),
- Accès aux **Documents** du projet (H)

<sup>(1)</sup> Le configurateur de profil est accessible uniquement pour les opérations HQE niveau supérieur

<sup>(2)</sup> La déclaration des membres est identique dans l'outil de certification

#### Assignation des lots

| NFH190314                       |                         |
|---------------------------------|-------------------------|
|                                 |                         |
| Membres 1                       | Assignations des lots 7 |
| Ascenseurs - Monte charge       | EM                      |
| Carrelage faïences / sols durs  | EM                      |
| Chape                           | EM                      |
| Charpente - Ossature bois       | EM                      |
| Chauffage - ECS - Climatisation | EM                      |
| Cloisons-doublage-faux-plafonds |                         |
| Conception architecturale       |                         |
| Couverture                      |                         |
| Dispositions générales          |                         |
| Electricité courants faibles    |                         |
| Electricité courants forts      |                         |
| Espaces Verts                   |                         |
| Etanchéité                      |                         |
| <b>o c i </b> "                 |                         |
|                                 |                         |

- Accès aux Membres de l'équipe projet (1),
   Permet de Modifier
- l'assignation<sup>(2)</sup> des lots (2),
- Permet d'exporter les exigences du projet en excel et en pdf (3),
- Informations sur l'utilisateur connecté (4)
- Accès aux fonctions « Synchroniser », « Module Feedback » et « Plus d'options » (5)
- Permet de revenir à la liste des projets (6)
- Accès à l'assignation des lots aux membres de l'équipe projet (7)

Onglet de navigation :

- Accès aux Informations du projet (A),
- Accès au Configurateur projet (B),
- Accès au Configurateur de profil<sup>(1)</sup> (C)
- Accès à l'Import d'un projet à blanc (D),
- Accès à la Liste des exigences du projet (E),
- Accès à la synthèse des Résultats du projet (F),
- Accès à la Gestion de l'équipe du projet (G),
- Accès aux Documents du projet (H)

<sup>(1)</sup> Le configurateur de profil est accessible uniquement pour les opérations HQE niveau supérieur

<sup>(2)</sup> L'assignation des lots est identique dans l'outil de certification

#### Dépôt des documents

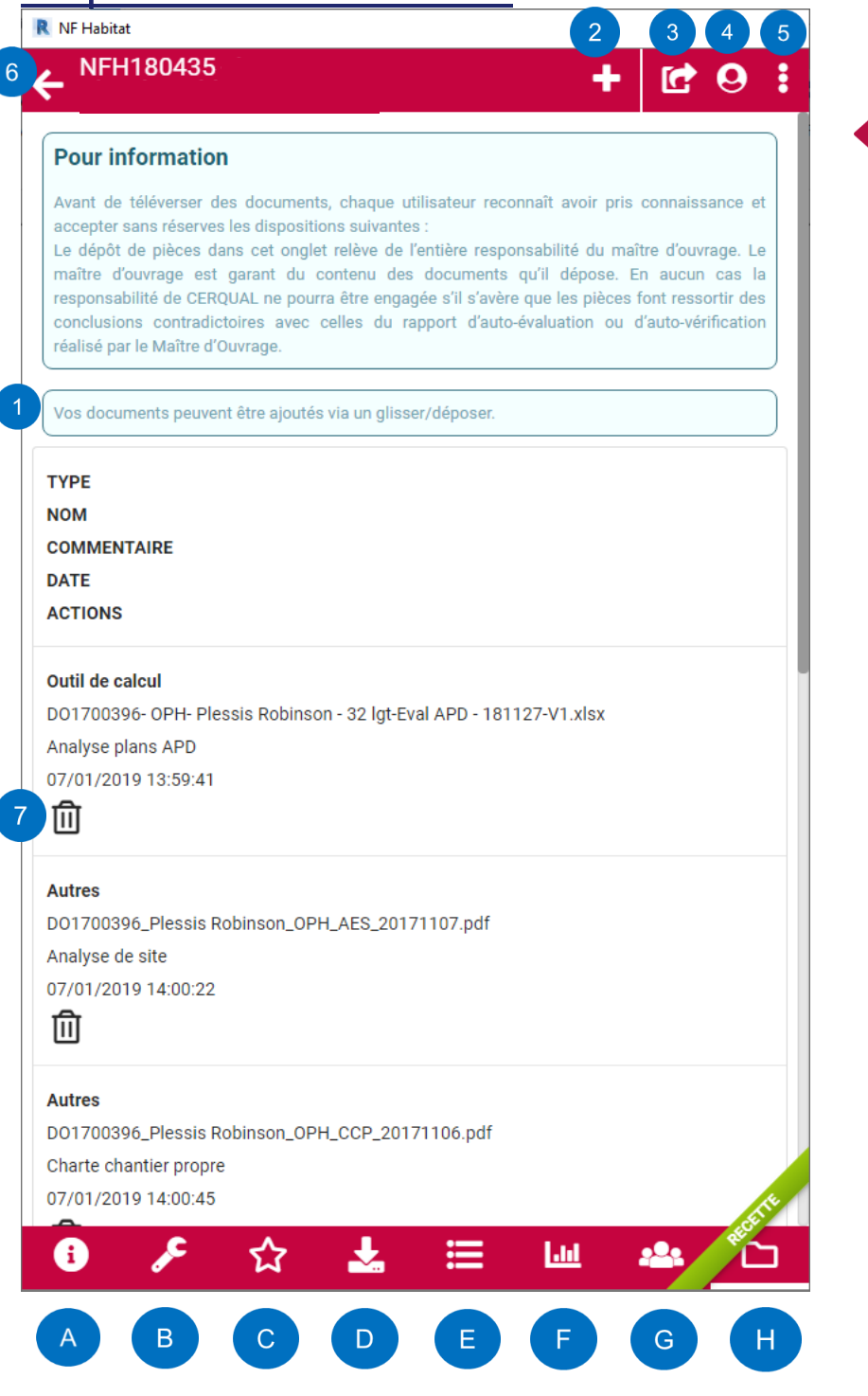

- Permet Déposer un document via un glisser/déposer (1),
- Permet de Déposer un document via l'explorateur de fichier (2),
- Permet d'exporter les exigences du projet en excel et en pdf (3),
- Informations sur l'utilisateur connecté (4)
- Accès aux fonctions « Synchroniser », « Module Feedback » et « Plus d'options » (5)
- Permet de revenir à la liste des projets (6)
- Permet de supprimer un document déposé (7)

Onglet de navigation :

- Accès aux Informations du projet (A),
- Accès au Configurateur projet (B),
- Accès au Configurateur de profil<sup>(1)</sup> (C)
- Accès à l'Import d'un projet à blanc (D),
- Accès à la Liste des exigences du projet (E),
- Accès à la synthèse des Résultats du projet (F),
- Accès à la Gestion de l'équipe du projet (G),
- Accès aux Documents du projet (H)

## Interface spécifique REVIT

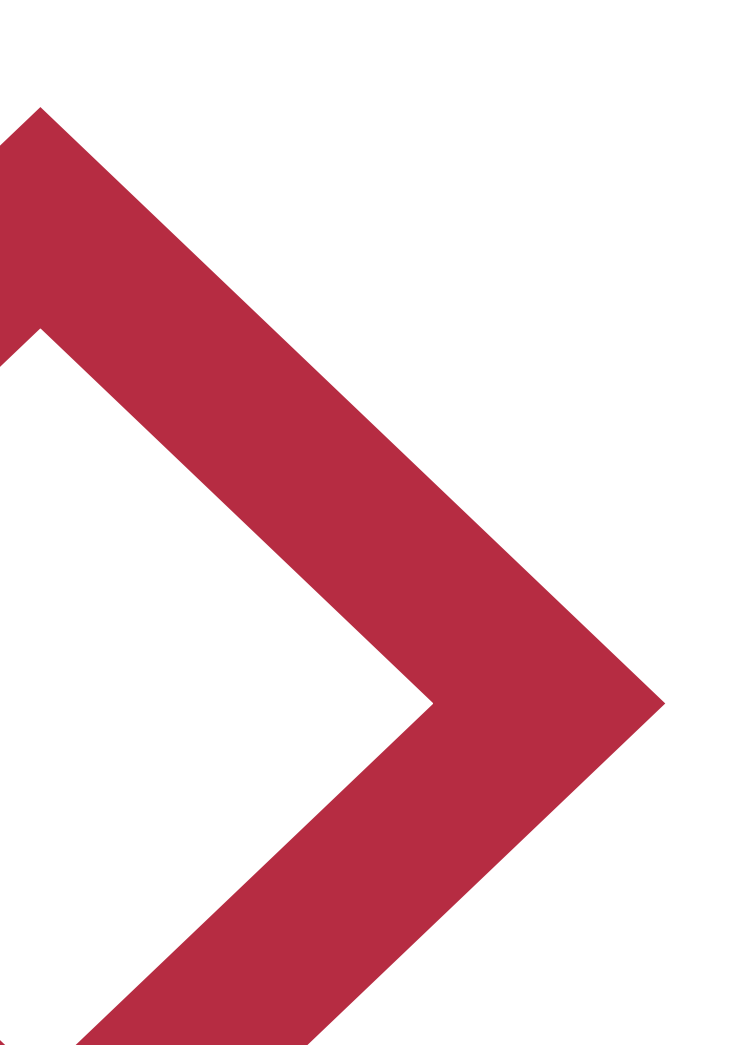

#### Filtre des exigences par éléments

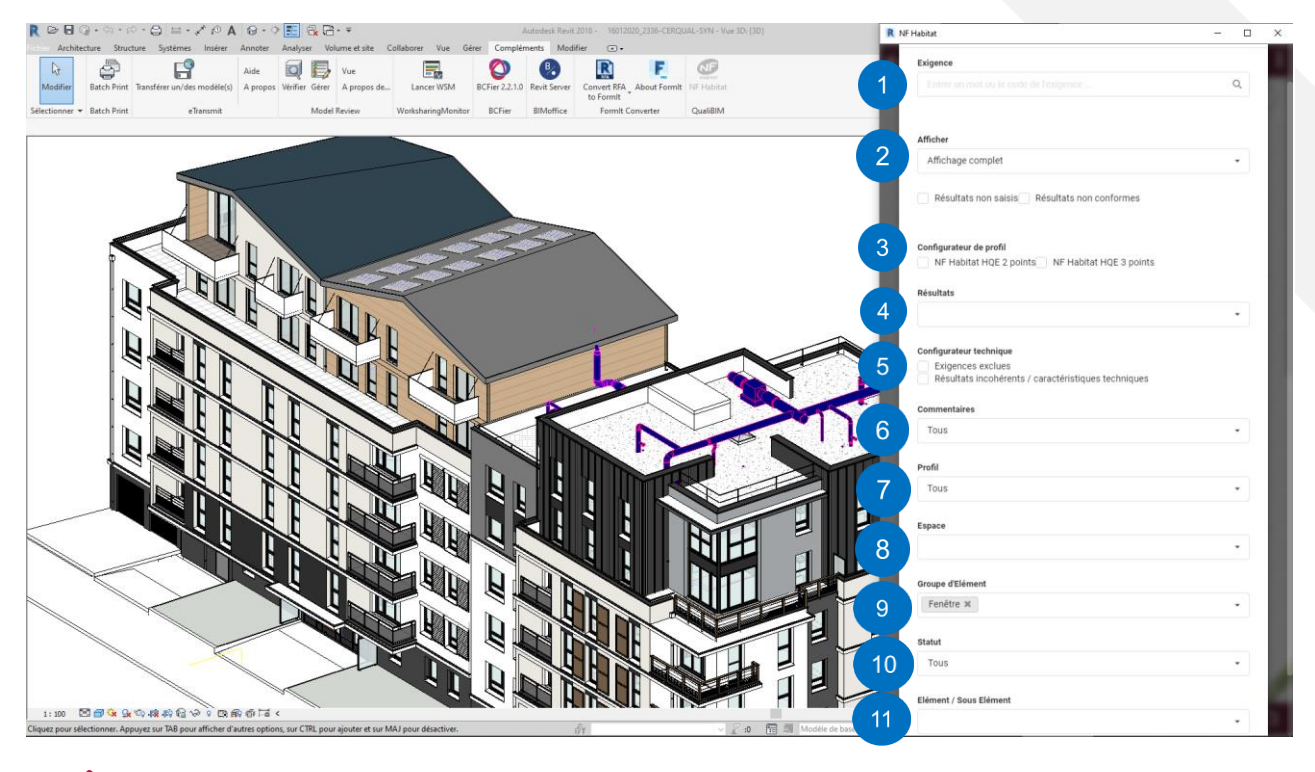

- ✤ Filtre « full text » sur le contenu et le code de l'exigence (1),
- Filtre sur le résultat saisi (2),
- Filtre sur les exigences sélectionnées dans le configurateur de profil (3),
- Filtre sur le résultat obtenu (4),
- Filtre sur les informations du configurateur techniques résultat obtenu (5)
- Filtre sur les commentaires (6)
- Filtre sur les profils (7)
- Filtre sur les espaces concernés (8)
- Filtre sur les groupes d'éléments concernés (9)
- Filtre sur les statuts des exigences (10)
- Filtre sur les éléments (ou sous-éléments) concernés (11)

La fonctionnalité « FILTRE » des « groupes d'éléments » et des « éléments (ou souséléments » interagit avec les éléments du logiciel REVIT

#### Interaction avec les éléments REVIT

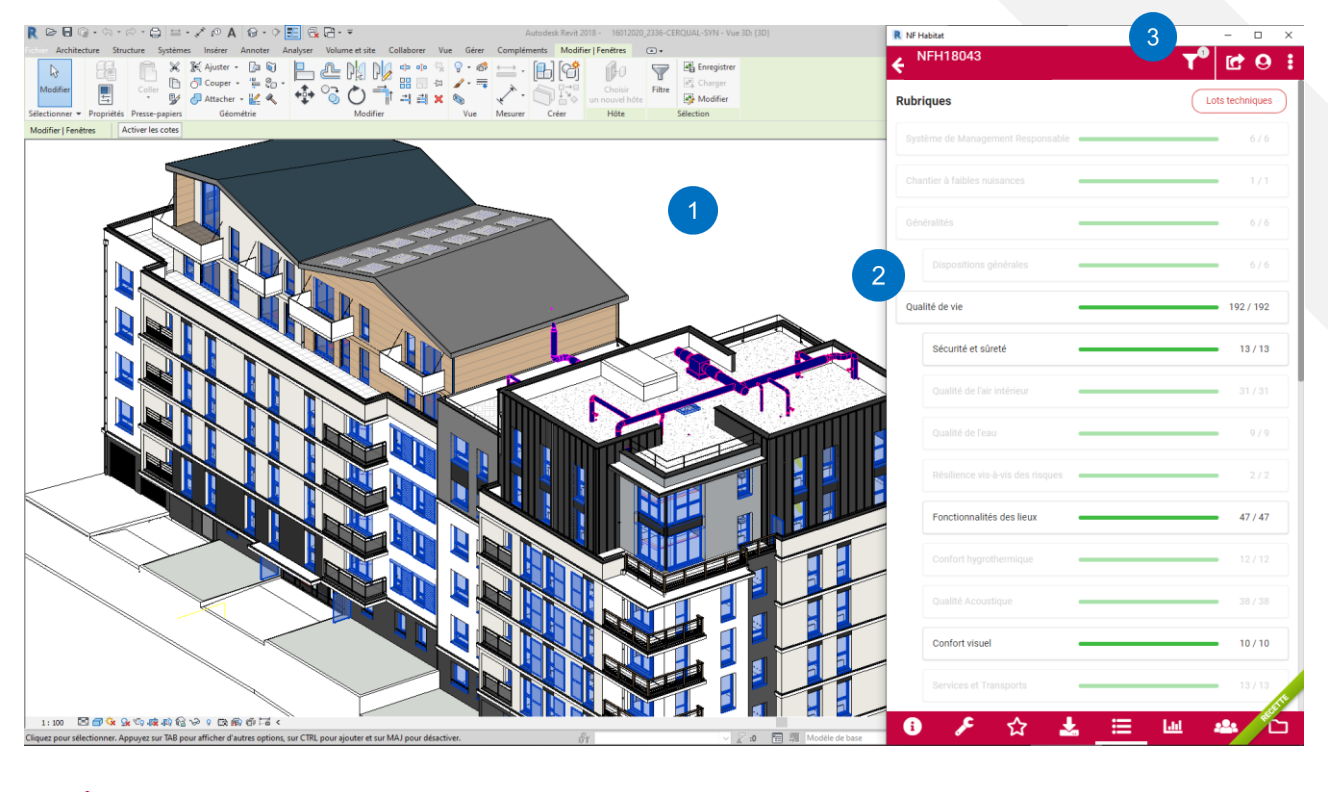

- Sélection du ou des élément(s) filtré(s) dans la Vue 3D du logiciel REVIT (1),
- Affichage<sup>(1)</sup> des Enjeux et Rubriques contenant des exigences concernées par le(s) filtre(s)
   (2),
- Indique le nombre de filtre sélectionnés (3),
- <sup>(1)</sup> L'affichage peut également se faire par « Lots techniques »

#### **Commentaires BCF**

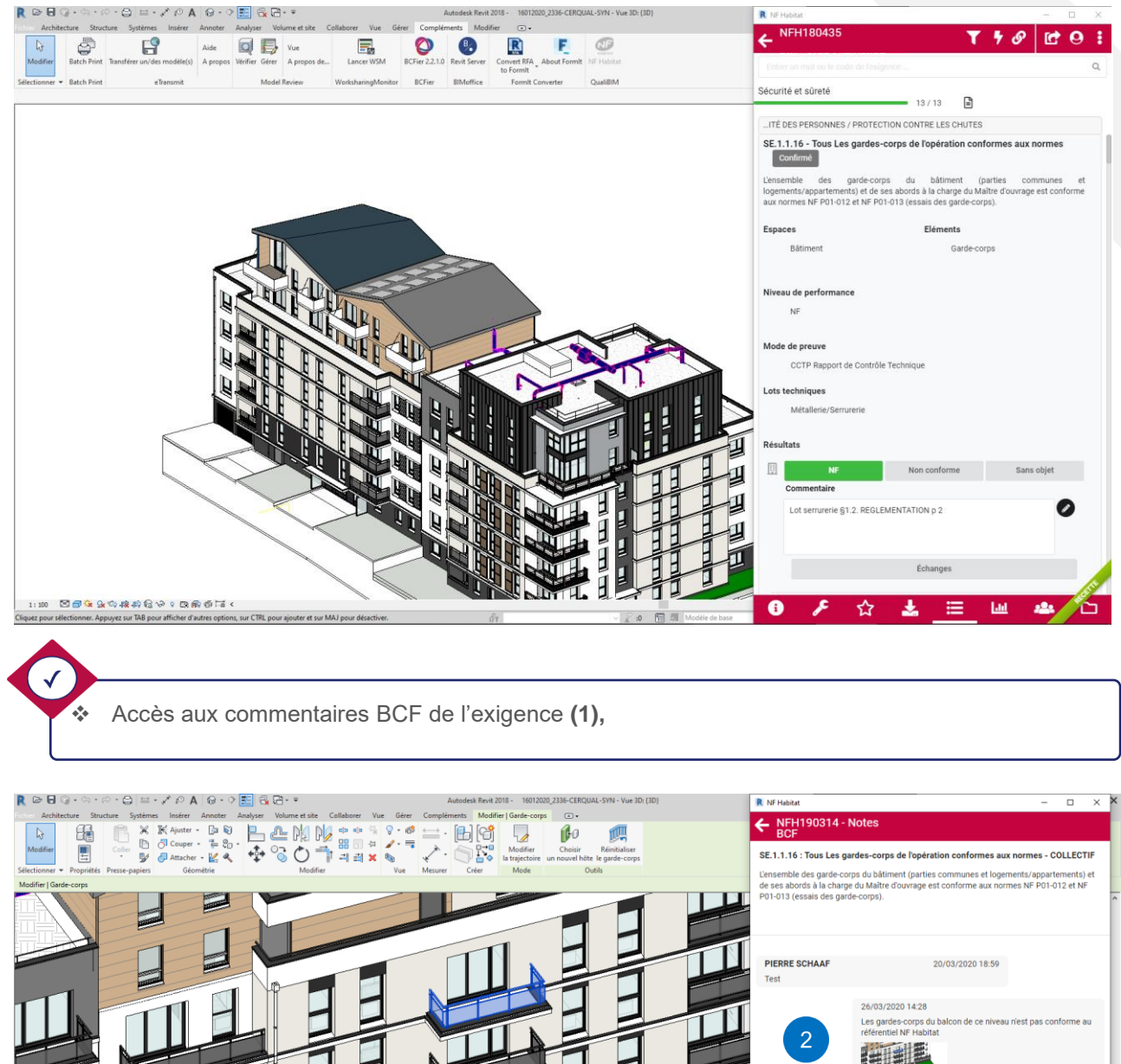

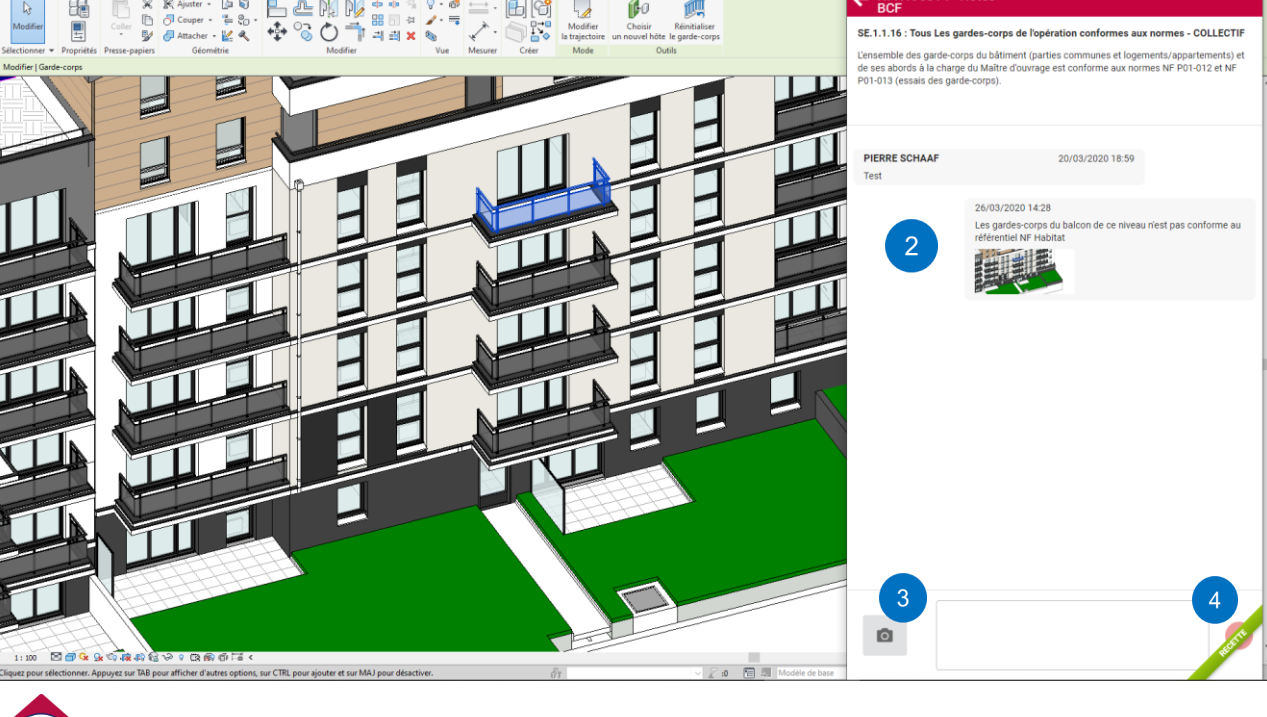

Contenu des échanges (2),

- Permet de prendre un « Screenshot » de la Vue 3D (3),
- Permet de rédiger un commentaire (4)